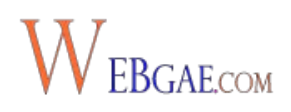

# 1.- Qué es Google Search Console y para qué sirve

Google Search Console, anteriormente conocida como Google Webmaster Tools, es una herramienta gratuita que Google pone a nuestra disposición y que sí o si tienes que tener controlada si tienes una web.

¿Por qué? Porque es el mismo Google el que te está aportando información sobre el estado de tu web y te está alertando sobre posibles problemas. Teniendo esto en cuenta, habrá que prestar atención a toda esa información que nos permitirá mejorar el rendimiento de nuestra web y ahorrarnos problemas con Google, ¿no? ¡Pues sí!

Puede que en algunos casos la información que nos ofrezca Search Console no sea tan completa como la que pueden ofrecernos otras herramientas de pago, pero es GRATIS y viene del mismo Google.

Puedes considerar Search Console como tu **herramienta de comunicación con Google**, porque será aquí donde el buscador te alerte de posibles problemas, de posibles penalizaciones y de todo aquello que no te está ayudando.

Iremos viendo paso a paso toda la información que te aporta Search Console, pero de momento quédate con que esta herramienta para webmasters de Google te puede ayudar a:

- Verificar que el rendimiento de tu sitio web es el adecuado Detectar posibles problemas que estén afectando a tu sitio web Conocer cómo Google valora el estado de tu sitio web Analizar el rendimiento de tu tráfico orgánico

# 2.- Cómo empezar a usar Google Search

# Console

Vamos a ver ahora qué es lo que tienes que hacer para empezar a usar Google Search Console (Google Webmaster Tools):

### 2.1 Accede con tu cuenta de Google o crea una nueva

Para acceder a Google Search Console sólo necesitas tener **una cuenta en cualquiera de los servicios de Google**, ya sea Gmail, Analytics o la que sea. Si ya tienes una cuenta en Google, simplemente tendrás que loguearte para entrar y accederás directamente a Search Console.

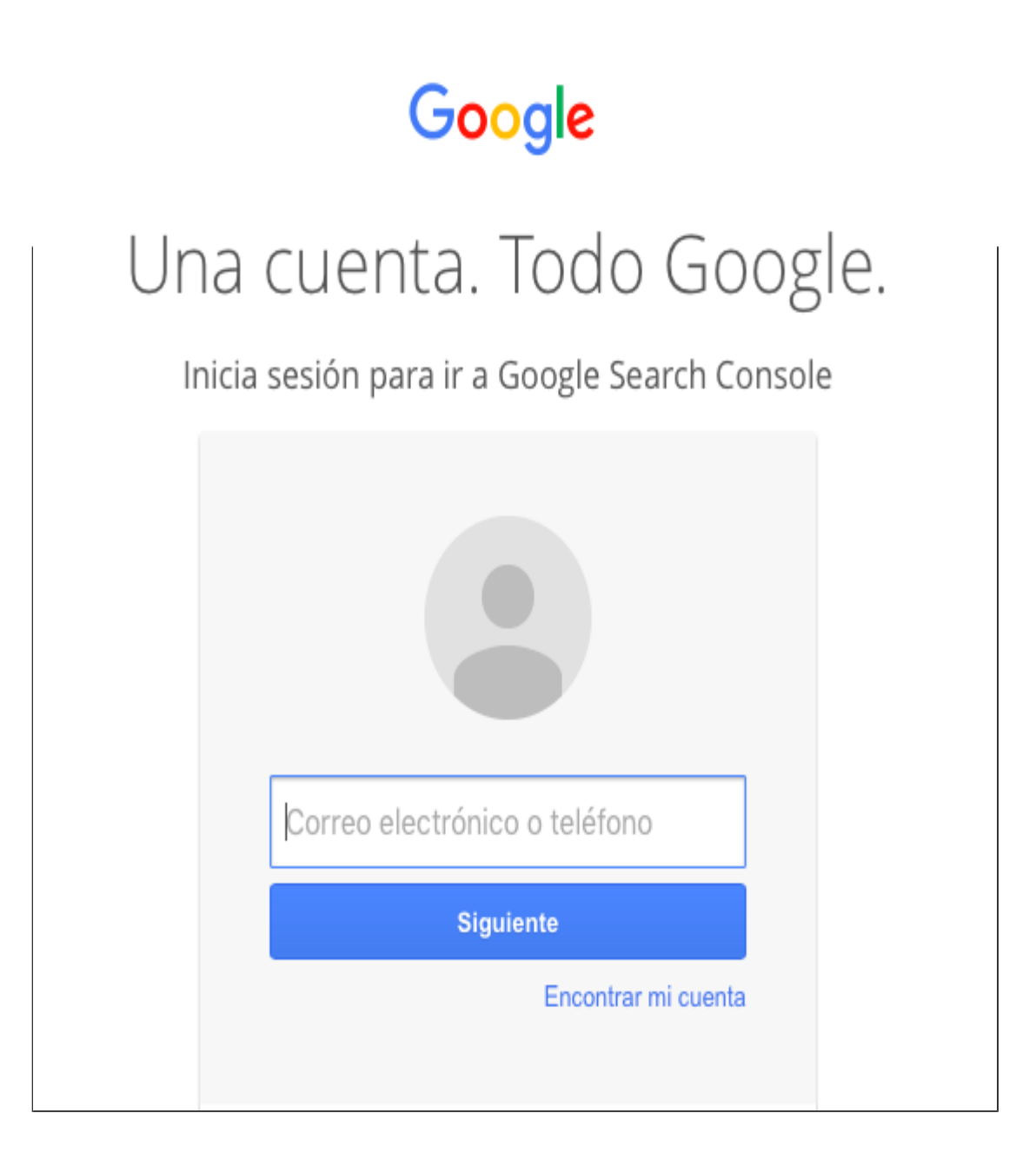

Si no la tienes, ha llegado el momento de crear una. Esto te llevará unos segundos.

| Craatu quanta da C                                                           |                                         |                          |  |  |
|------------------------------------------------------------------------------|-----------------------------------------|--------------------------|--|--|
| Crea lu cuenta de Gr                                                         | Jogie                                   |                          |  |  |
|                                                                              |                                         |                          |  |  |
|                                                                              |                                         |                          |  |  |
| Solo necesitas una cuenta                                                    | Nombre                                  |                          |  |  |
| Accodo a todos las convicios da Cangla con una suenta gratuita               | Nombre                                  | Apellidos                |  |  |
| Accede a todos los servicios de Google con una cuenta gratuita.              |                                         |                          |  |  |
|                                                                              | Nombre de usuario                       |                          |  |  |
| G M 🛃 💶 🛆 🂠 🕨 🔘                                                              |                                         | @gmail.com               |  |  |
|                                                                              | Prefiero utilizar mi direcció<br>actual | ón de correo electrónico |  |  |
|                                                                              | Contraseña                              |                          |  |  |
| Tu información siempre disponible                                            |                                         |                          |  |  |
| Cambia de dispositivo y continúa desde la última acción que hayas realizado. | Confirma tu contraseña                  |                          |  |  |
|                                                                              | Fecha de nacimiento                     |                          |  |  |
|                                                                              | Día Mes                                 | ♦ Año                    |  |  |
|                                                                              |                                         |                          |  |  |
|                                                                              | Sexo                                    |                          |  |  |
|                                                                              | Selecciona tu género                    |                          |  |  |
|                                                                              | Teléfono móvil                          |                          |  |  |
|                                                                              | <u> </u> +34                            |                          |  |  |
|                                                                              | Tu dirección de correo e                | electrónico actual       |  |  |
|                                                                              |                                         |                          |  |  |
|                                                                              |                                         |                          |  |  |

### 2.2 Añadir un sitio web

#### Una vez hayas accedido a Google Search Console, lo primero es añadir tu sitio web.

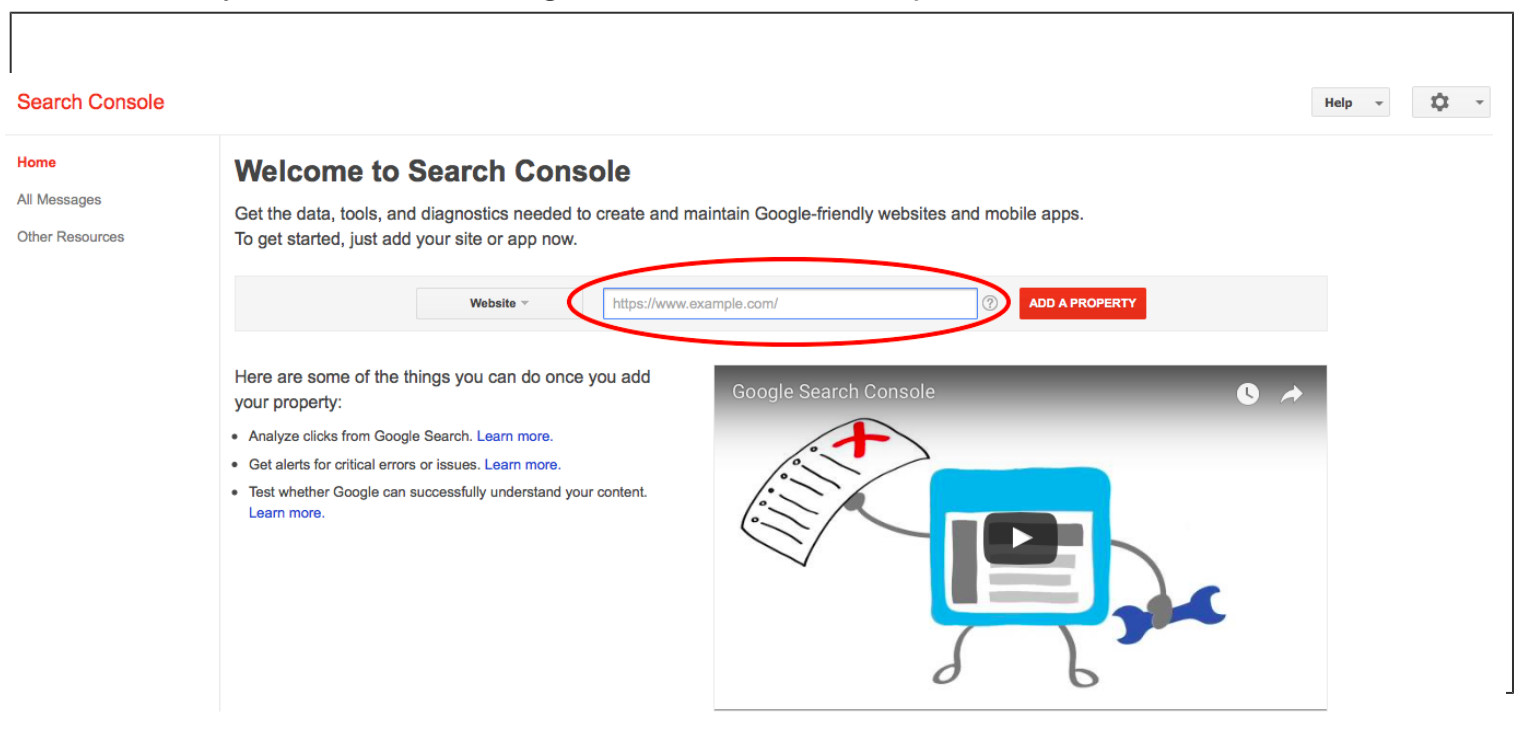

### 2.3 Verificar la propiedad del sitio web

A continuación, la herramienta te solicitará que verifiques la propiedad del sitio web.

Para ello, tienes varios caminos. Pero lo más sencillo es seguir el método que Google te marca como recomendado.

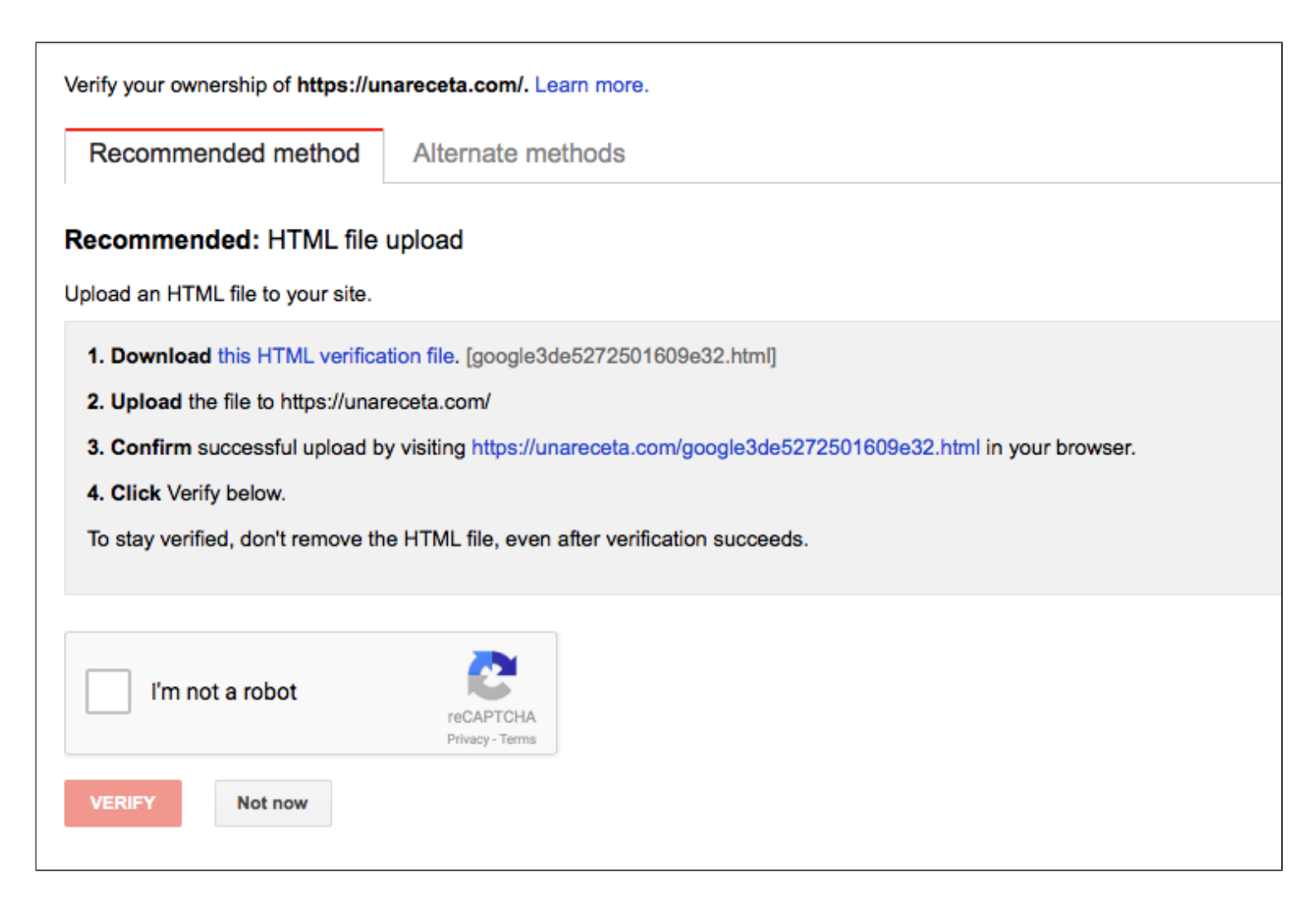

Simplemente tendrás que descargarte el fichero HTML que te indica, subirlo a tu sitio web, confirmar que se ha subido correctamente y hacer click en verificar. Ya lo tienes.

### 2.4 Configuración de Search Console

Pasamos ahora a configurar ciertos aspectos que ya se quedarán guardados para tu tranquilidad y comodidad.

En cualquier momento puedes modificar esta configuración.

Para ello, vete a la ruedecita que verás en la parte superior a la derecha. Si clicas, verás que se despliegan dos opciones: Preferencias de Search Console y Configuración del Sitio.

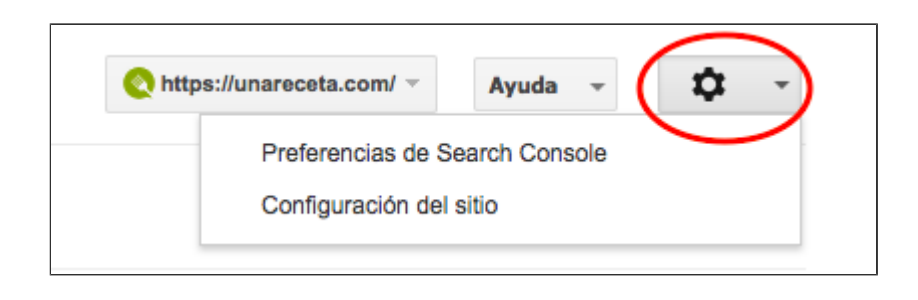

En **Preferencias de Search Console** tienes la opción de suscribirte para recibir las notificaciones directamente en tu email. Altamente recomendado para que puedas enterarte inmediatamente de cualquier novedad importante el estado de tu web.

| Search Console                                               |                                                                                                    |
|--------------------------------------------------------------|----------------------------------------------------------------------------------------------------|
| Página principal<br>Todos los mensajes (9)<br>Otros recursos | <ul> <li>Preferencias de Search Console</li> <li>Notificaciones por correo electrónico</li> <li>Habilitar las notificaciones por correo electrónico (normalmente no recibirás más de un mensaje al mes).</li> <li>No has cancelado la suscripción de ninguna notificación por correo electrónico.</li> </ul> |

En **Configuración del Sitio**, deberás indicar un dominio preferido y establecer la frecuencia de rastreo.

| Panel de control                        | Configuración de      | el sitio                                                                                                    |                 |
|-----------------------------------------|-----------------------|----------------------------------------------------------------------------------------------------|-----------------|
| Mensajes (3)  Apariencia en el buscador | Dominio preferido     | Si especificas tu dominio preferido como http://www.example.com y encontramos un enlace como http://example.com, consideraremos que ambos enlaces son el mismo. Obtenga más información acerca de cómo configurar un dominio preferido. | Cerrar          |
| <ul> <li>Tráfico de búsqueda</li> </ul> |                       | No establecer un dominio preferido                                                                                                    |                 |
| Índice de Google                        |                       | Mostrar URL como www.unareceta.com .                                                                                                    |                 |
| ▶ Rastreo                               |                       | Mostrar URL como unareceta.com .                                                                                                    |                 |
| Problemas de seguridad                  | Frecuencia de rastreo | <ul> <li>Permitir que Google se optimice para mi sitio (recomendado)</li> </ul>                                                                                                    | Más información |
| Otros recursos                          |                       | C Limitar la frecuencia de rastreo máxima de Google                                                                                                    |                 |
|                                         |                       |                                                                                                    |                 |

### 2.5 Cómo enviar el Sitemap

Otro punto importante que deberías dejarte hecho desde el principio es enviar el sitemap de tu sitio web a Google.

Si no lo tienes, es el momento de crearlo. No es obligatorio pero sí MUY RECOMENDABLE.

¿Por qué? Porque se trata de **ponérselo fácil a Google para que rastree e indexe las páginas de tu sitio web** para que pueda mostrarlas en sus resultados de búsqueda. Y el sitemap es como un mapa de tu sitio web que permitirá a las arañas web del buscador rastrear más directamente todas las páginas que te interesa indexar.

Si trabajas con WordPress puedes generar fácilmente tu sitemap en tu sitio web con los plugins Google XML Sitemaps o Yoast SEO

| Mapas del sitio XML - Yoast SEO                                                                                                    |  |  |  |  |
|----------------------------------------------------------------------------------------------------|--|--|--|--|
| Funcionalidad de mapa del sitio XML                                                                                                    |  |  |  |  |
| Activado Desactivado                                                                                                    |  |  |  |  |
| General Tipos de contenido Entradas excluidas Taxonomías                                                                                                    |  |  |  |  |
| 2 Centro de ayuda                                                                                                    |  |  |  |  |
| Tu mapa del sitio XML                                                                                                    |  |  |  |  |
| Puedes encontrar tu mapa del sitio XML aquí: Mapa del sitio XML                                                                                                    |  |  |  |  |
| No necesitas generar el mapa del sitio en XML, tampoco tomará tiempo generarlo después de<br>publicar una entrada.                                                                                         |  |  |  |  |
| Entradas por cada página del mapa del sitio                                                                                                    |  |  |  |  |
| Por favor, introduce el número máximo de entradas por página de mapa del sitio (predeterminado<br>1000, igual puede que quieras reducir esto para evitar problemas de memoria en algunas<br>instalaciones) |  |  |  |  |
| Máxima cantidad de entradas 1000                                                                                                    |  |  |  |  |
|                                                                                                    |  |  |  |  |
| Guardar cambios                                                                                                    |  |  |  |  |

Una vez creado tu sitemap, deberás acceder a la sección **RASTREO – Sitemaps** de Search Console para gestionarlo desde ahí.

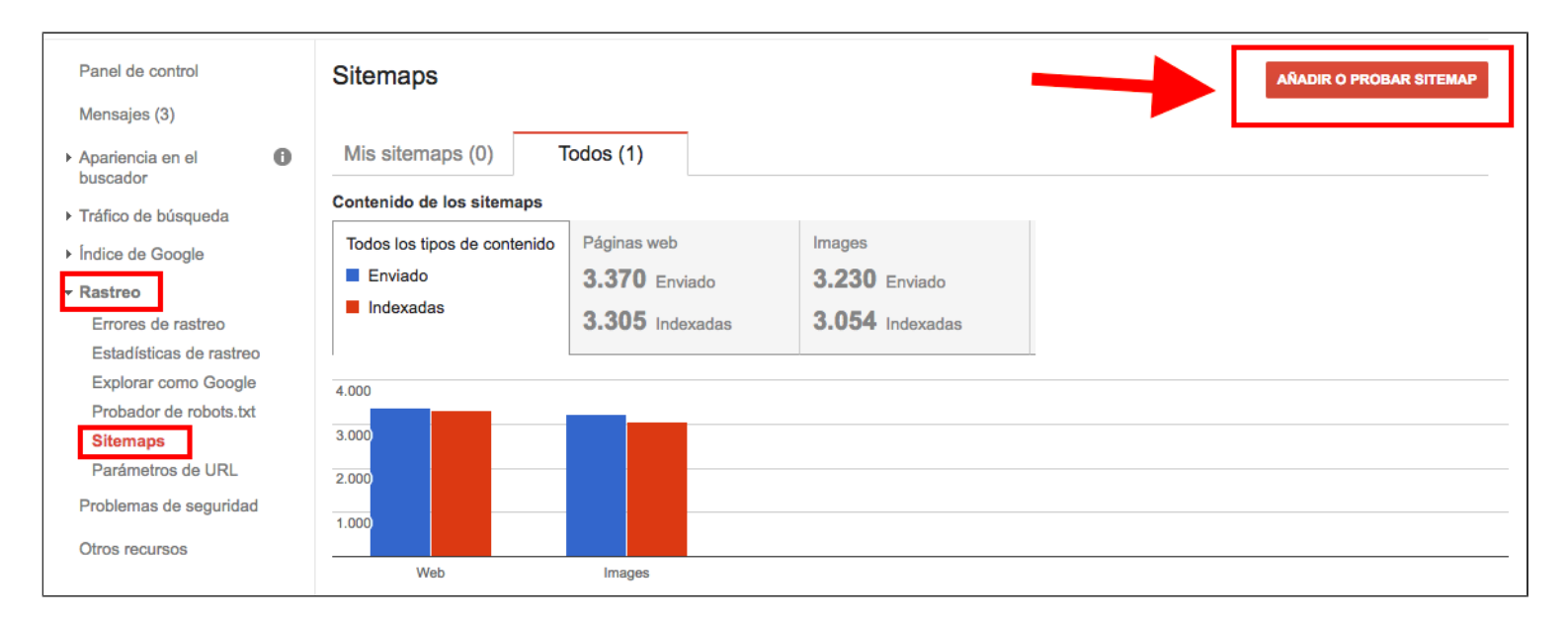

Más adelante, volveremos a los sitemaps. Lo importante aquí es que lo tienes creado y añadido en Google Search Console.

# 3.- Cómo vincular Search Console con Analytics

Una última cosa que también te interesa realizar cuanto antes es vincular Search Console con tu Google Analytics.

Una vez añadido tu sitio web en Search Console con la misma cuenta de Google que en Analytics, accede a tu Google Analytics.

En la barra lateral izquierda selecciona el menú ADMINISTRADOR.

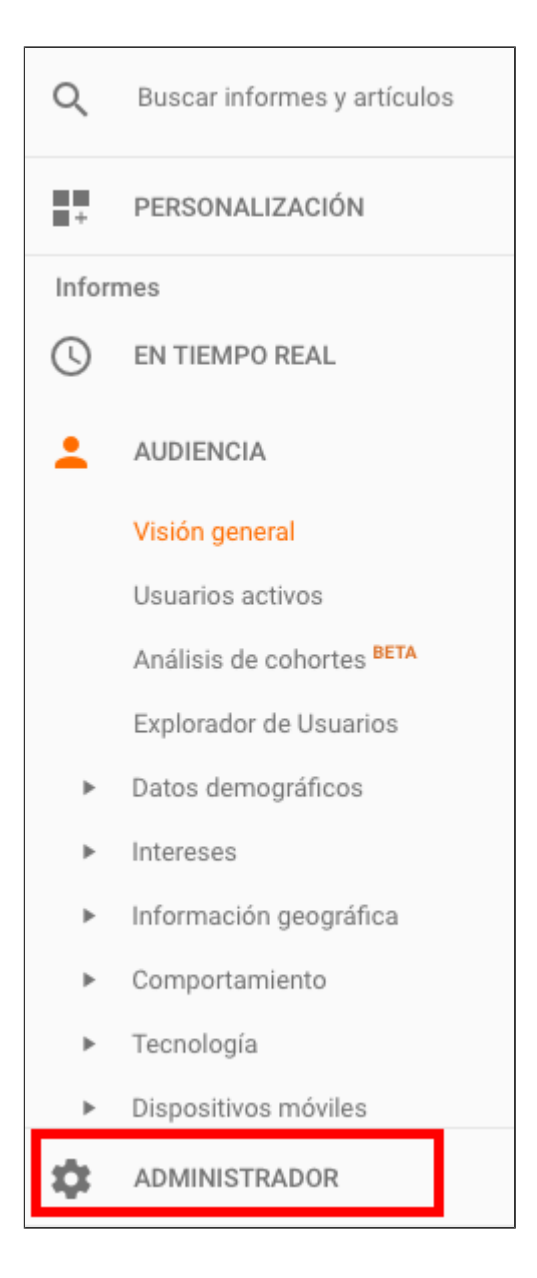

Clica ahora sobre la opción CONFIGURACIÓN DE LA PROPIEDAD.

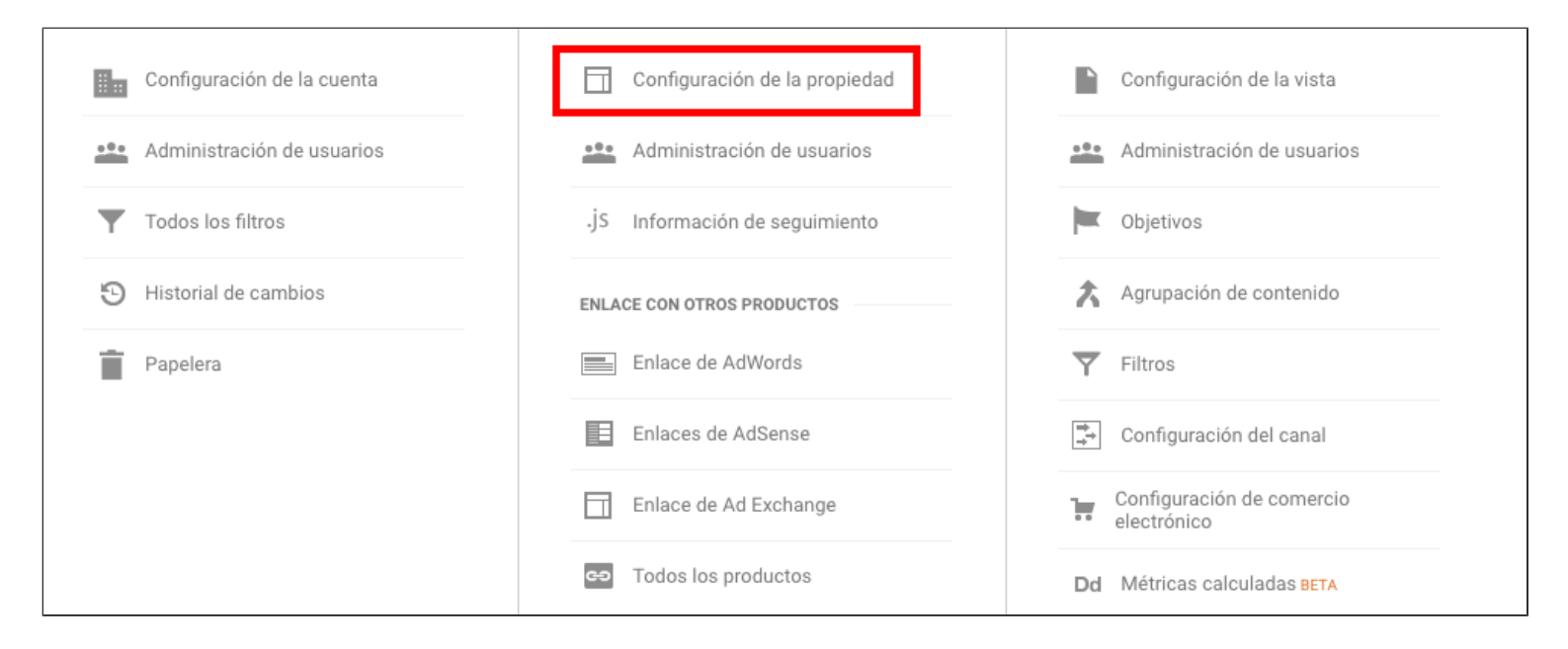

En la siguiente pantalla, desplázate hacia abajo, hasta encontrar la opción SEARCH

#### CONSOLE.

| Analítica en página                                                                                                    |                                                                                                    |
|----------------------------------------------------------------------------------------------------|----------------------------------------------------------------------------------------------------|
| Utilizar la atribución de enla<br>La atribución de enlace mejo<br>requiere una pequeña modifi<br>en su sitio, siga estas instruc<br>ACTIVA | <b>ce mejorada</b><br>orada nos permite realizar un mejor seguimiento de los enlaces de su página, pero<br>cación del código de seguimiento. Para configurar la atribución de enlace mejorada<br>ociones: ¿Cómo configurar la atribución de enlace mejorada en mi sitio? |
| Iniciar Analítica en página e                                                                                                    | 1<br>andede)                                                                                                    |
| <ul> <li>Modo de vista completa<br/>Solo se recomienda utilizar e<br/>insertado.</li> </ul>                                                | a<br>el modo de vista completa si su sitio tiene problemas para cargar en el modo                                                                                                    |
| Search Console<br>Ajustar Search Console                                                                                                   |                                                                                                    |
| Guardar Cancelar                                                                                                    |                                                                                                    |

Clica en el botón AJUSTAR SEARCH CONSOLE, sigue las instrucciones de configuración y guarda.

Ya está, ya tienes vinculada tu cuenta de Google Analytics con Google Search Console.

# 4.- Panel de control

Ahora sí, nos metemos de lleno con las funciones de la herramienta.

Lo primero que nos encontramos es el panel de control.

| Search Console                                    |                                      |                              |                              |                             | the s://unareceta.com/ ▽ | Ayuda 👻 🏹 👻 |
|---------------------------------------------------|--------------------------------------|------------------------------|------------------------------|-----------------------------|--------------------------|-------------|
| Panel de control                                  | Novedade                             | es importan                  | tes                          |                             |                          |             |
| wensajes (3)                                      | Solicitud de r                       | reconsideración a            | aprobada para htt            | os://unareceta.com/         |                          | 21-abr-2017 |
| <ul> <li>Apariencia en el<br/>buscador</li> </ul> |                                      |                              |                              |                             |                          | Ver todos   |
| Tráfico de búsqueda                               |                                      |                              |                              |                             |                          |             |
| Indice de Google                                  | Estado ac                            | ctual                        |                              |                             |                          |             |
| ▶ Rastreo                                         | Errores de r                         | rastreo                      | >>                           | Analítica de búsqueda       | >>                       |             |
| Problemas de seguridad                            |                                      |                              |                              | , maniou do Sucqueda        |                          |             |
| Otros recursos                                    | Errores del s                        | itio web                     |                              | 570 446                     |                          |             |
|                                                   | DNS                                  | Conectividad<br>del servidor | Información de<br>robots.txt | Clics totales               |                          |             |
|                                                   | ۲                                    | •                            | ۲                            | 30,000                      |                          |             |
|                                                   | Errores de U                         | RL                           |                              | 22.500                      | $\mathbf{i}$             |             |
|                                                   | 0 Error del se<br>497 No se er       | ervidor 1 E<br>ncuentra 1 C  | Error 404 leve<br>Otros      | 15.000<br>7.500             | h                        |             |
|                                                   |                                      |                              |                              | 30/03/17 5/04/17 11/04/17 1 | 7/04/17                  |             |
|                                                   | Sitemaps                             |                              | Todos (1) 🚿                  |                             |                          |             |
|                                                   | <b>3.369</b> URL<br><b>3.305</b> URL | . enviadas<br>. indexadas    |                              |                             |                          |             |

En este panel principal, Search Console nos presenta la siguiente información:

### 4.1 Novedades importantes

Google te notifica la información reciente y más relevante que afecta a tu sitio web. Si has configurado la opción, tal y como hemos visto antes, estas mismas novedades te llegarán también por correo electrónico.

Si no ha ocurrido nada importante, simplemente te aparecerá esto (lo que está muy bien).

| Novedades importantes                                             |  |
|-------------------------------------------------------------------|--|
| No hay mensajes nuevos ni incidencias graves recientes. Ver todos |  |

Si ha tenido lugar cualquier novedad o incidencia, te la comunicará y te indicará la fecha en la que se ha registrado. Normalmente, te notificará errores detectados, si tienes una penalización o cualquier otra acción o comunicación relacionada con Google.

En este ejemplo, Google nos notifica que ha aprobado la solicitud de reconsideración que hemos hecho para este sitio web después de arreglar algunos errores de los que nos había alertado para cumplir con sus normas.

| Novedades importantes                                             |             |
|-------------------------------------------------------------------|-------------|
| Solicitud de reconsideración aprobada para https://unareceta.com/ | 21-abr-2017 |
|                                                                   | Ver todos   |

Desde la sección Mensajes del menú situado en la barra lateral izquierda, puedes acceder al histórico de todas las notificaciones.

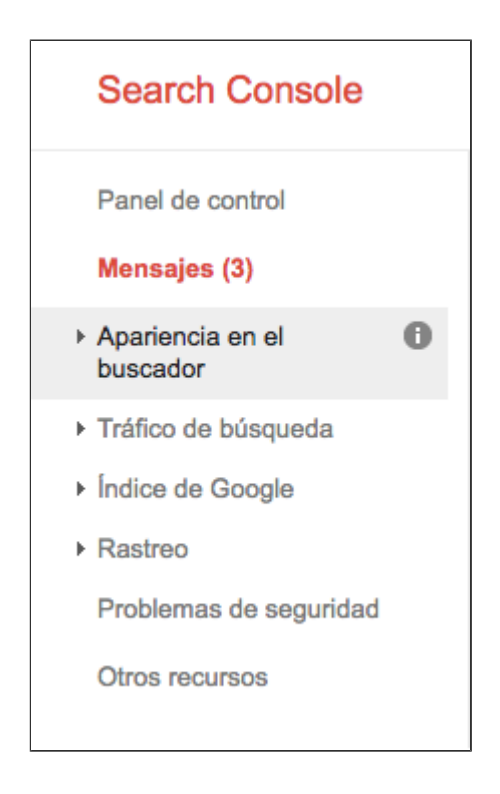

### 4.2 Estado actual del sitio

Aquí se nos muestra un resumen con gráficos del estado actual de nuestro sitio web organizados en tres apartados, en los que más adelante podremos profundizar para obtener información más detallada:

| rrores de                        | e rastreo                    | >>                           | Analítica de búsqu | leda    |          | >>              |
|----------------------------------|------------------------------|------------------------------|--------------------|---------|----------|-----------------|
| Errores de                       | l sitio web                  |                              | <b>-</b> 500 770   |         |          |                 |
| ons<br>V                         | Conectividad<br>del servidor | Información de<br>robots.txt | Clics totales      |         |          |                 |
| Errores de                       | URL                          |                              | 22.500             | $\sim$  | ~~~      | $\overline{\ }$ |
| 412 No se                        | encuentra 1 C                | Jtros                        | 7.500              |         |          | -               |
|                                  |                              |                              | 29/03/17 4/0       | 04/17   | 10/04/17 | 16/04/17        |
| Sitemaps<br>3.361 UI<br>3.305 UI | RL enviadas<br>RL indexadas  | Todos (1) 🚿                  | 29/03/17 4/0       | 04/17 · | 10/04/17 | 16/04/17        |

**Errores de rastreo**: Google te comunica si existe algún problema que le impida rastrear e indexar tu sitio web.

Estos problemas pueden ser por el **DNS** (no puede acceder a tu sitio web porque el servidor no responde), la **conectividad del servidor** (que tu servidor esté caído) o por la **información de robots.txt**(has bloqueado el acceso a determinadas páginas de tu web porque no quieres que Google las tenga en cuenta. De esto hablaremos más adelante).

Si los tres indicadores están en verde, es que todo está en orden. Si alguno está en rojo, deberás revisarlo y ponerle solución inmediatamente. En el apartado concreto de **ERRORES DE RASTREO**veremos más información sobre todo esto.

| Errores de r                   | Errores de rastreo           |                              |  |  |
|--------------------------------|------------------------------|------------------------------|--|--|
| Errores del sitio web          |                              |                              |  |  |
| DNS                            | Conectividad<br>del servidor | Información de<br>robots.txt |  |  |
| 0                              | <ul><li></li></ul>           | ٢                            |  |  |
| Errores de URL                 |                              |                              |  |  |
| 0 Error del se<br>497 No se en | ervidor 1 E<br>acuentra 1 C  | Error 404 leve<br>Otros      |  |  |

**Analítica de búsqueda**: te muestra un gráfico con la evolución de tu tráfico desde Google en el último mes. En el apartado correspondiente, veremos toda la información segmentada que puedes obtener de ese tráfico.

| Anal     | ítica de bú            | isqueda |          | >>       |
|----------|------------------------|---------|----------|----------|
| <b>5</b> | 70.446<br>lics totales |         |          |          |
| 30.000   | $\checkmark$           | ~~      | ~~~~     |          |
| 15.000   |                        |         |          |          |
| 7.500    |                        |         |          | ~        |
|          | 30/03/17               | 5/04/17 | 11/04/17 | 17/04/17 |

**Sitemap:** si has subido tu sitemap a Search Console, aquí te mostrará la información general sobre las URL de tu web que has enviado y las indexadas. Ten en cuenta que si lo acabas de subir, no te aparecerán datos. Tardarán unos días.

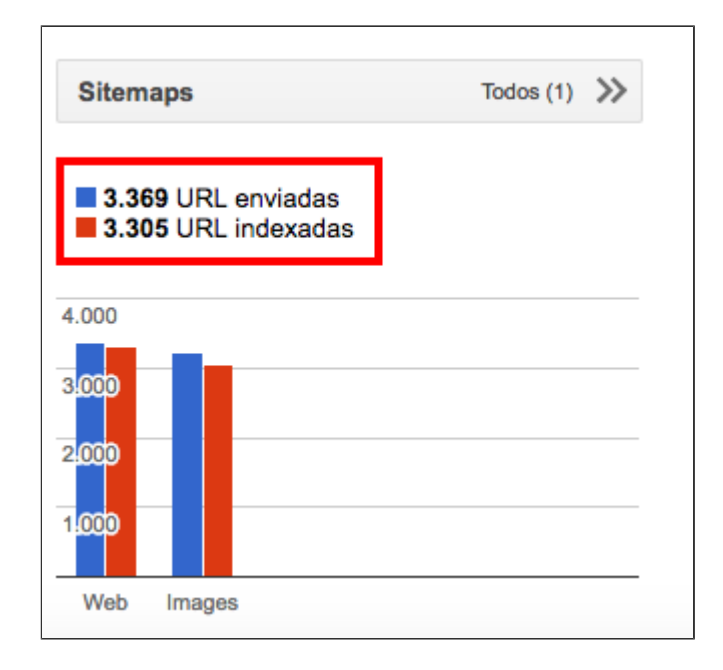

# 5.- Apariencia en el buscador

Dentro de esta sección, la webmaster tool de Google te aporta información muy útil que te permitirá mejorar tu SEO OnPage y la apariencia de tu sitio web en los resultados de búsqueda de Google, lo que te puede ayudar a aumentar tu CTR (los clics).

### 5.1 Datos estructurados

Los datos estructurados, fragmentos enriquecidos o rich snippets son unos datos que podemos implementar para **enriquecer la apariencia de nuestro sitio web en los resultados de búsqueda de Google**. Aunque Google es quien tiene la última palabra sobre cómo te muestra en sus resultados.

Estos fragmentos enriquecidos permiten aportar más información, hacen que tu resultado destaque y, por lo tanto, **consiguen que mejores notablemente tu CTR** (porcentaje de clics cuando se muestra tu resultado tras una consulta).

#### Descripción general del apariencia en el buscador

Haz clic en cada elemento para ver más información

| Título                                                  | Funny cat pictures with captions - example.com<br>www.example.com/cat-captions.html                                                                                                    |
|---------------------------------------------------------|----------------------------------------------------------------------------------------------------|
| Fragmento                                               | Find ALL the cat pictures in the world. Sort and search by type of cat. Upload your own photos and caption them too! Weekly competition for funniest cat                                                                                                    |
| Enlaces de sitio                                        | Extra grumpy catsLolcat caption competitionSubmit and rate pictures of<br>extra grumpy catsSubmit the funniest caption<br>and win a prize!                                                                                                    |
| Búsqueda en un sitio                                    | Search example.com                                                                                                    |
| URL                                                     | Music gigs, concerts   San Francisco Music Guide<br>www.example.com/events/san-francisco.html<br>Upcoming music gigs and concerts in San Francisco. Find out what's on with our live                                                                                                    |
| Evento: fragmento enriquecido                           | Thu 11 Dec         Pavement, at the Fillmore The Fillmore, San Francisco           Sat 13 Dec         Roy Ayers at Cafe du Nord Cafe Du Nord, San Francisco                                                                                                    |
| Rutas de exploración<br>Producto: fragmento enriquecido | 24th century Communicator and Universal translator<br>www.example.com > > Communication Devices<br>***** Rating: 4.5 - 11 reviews<br>Made out of the highest quality crystalline composite of silicon, beryllium, carbon 70 and<br>gold. Manufactured to top Starfleet standards: never get out of range of your transporter |
| Aceptar                                                 |                                                                                                    |

Con Search Console, podemos acceder a la información que Google tiene sobre los datos

enriquecidos que hayamos implementado y comprobar si tenemos algún error para poder solucionarlo.

| Datos estructur                     | rados                                                                |                                        |                                                                |                                                                       |
|-------------------------------------|----------------------------------------------------------------------|----------------------------------------|----------------------------------------------------------------|-----------------------------------------------------------------------|
| Estado: 20/04/17                    |                                                                      |                                        |                                                                |                                                                       |
| 2.752 Elemento<br>en 2.744 páginas  | en 17 páginas                                                        | rrores 🕐                               |                                                                |                                                                       |
| Elementos                           |                                                                      |                                        |                                                                | Elementos con errore:                                                 |
| 3.000                               |                                                                      |                                        |                                                                |                                                                       |
| 2.250                               |                                                                      |                                        |                                                                | 300                                                                   |
| 1.500                               |                                                                      |                                        | ~                                                              | 200                                                                   |
| 750                                 |                                                                      |                                        |                                                                | 100                                                                   |
| 6/0 8/03/17 11/0<br>8/03/17 9/03/17 | 03/17 14/03/17 16/03/17 18/03/17<br>12/03/17 14/03/17 16/03/17 18/03 | 20/03/17 24/03/17<br>3/17 21/03/17 25/ | 27/03/17 29/03/17 4/04/17 7<br>/03/17 29/03/17 1/04/17 6/04/17 | 7/04/17 11/04/17 15/04/17 20/04/17<br>7 9/04/17 12/04/17 17/04/17 20/ |
| Descargar                           |                                                                      |                                        | Mc                                                             | 25 filas 🕆 1-9 de 9 < >                                               |
| Tipo de datos                       | Fuente                                                               | páginas                                | Elementos                                                      | Elementos con errores 🔻                                               |
| hentry                              | Marcado: microformats.org                                            | 15                                     | 15                                                             | <b>()</b> 15                                                          |
| hatom                               | Marcado: microformats.org                                            | 2                                      | 2                                                              | <b>9</b> 2                                                            |
| Recipe                              | Marcado: schema.org                                                  | 2.723                                  | 2.723                                                          | -                                                                     |
| hcard                               | Marcado: microformats.org                                            | 4                                      | 4                                                              | -                                                                     |

Si clicamos sobre los errores, accederemos a la información detallada sobre la URL donde Google ha detectado que hay algo en concreto que debemos corregir y nos lo indica.

| URL de página                                | Elementos | Elementos con errores 🔻 | Detectado por<br>última vez | Errores                         |
|----------------------------------------------|-----------|-------------------------|-----------------------------|---------------------------------|
| /rollitos-de-pavo-rellenos-con-salsa-de-nara | 1         | <b>9</b> 1              | 21/03/17                    | Falta: author<br>Falta: updated |
| /codornices-la-cazadora/                     | 1         | <b>Q</b> 1              | 20/03/17                    | Falta: author<br>Falta: updated |
| /alcachofas-rellenas-de-salmon-y-queso/      | 1         | <b>Q</b> 1              | 20/03/17                    | Falta: author<br>Falta: updated |

### 5.2 Tarjetas enriquecidas

Las tarjetas enriquecidas o Rich Cards son un tipo de datos estructurados con un formato más visual y, por lo tanto, un mayor impacto en los resultados de búsqueda.

Aquí tienes un ejemplo:

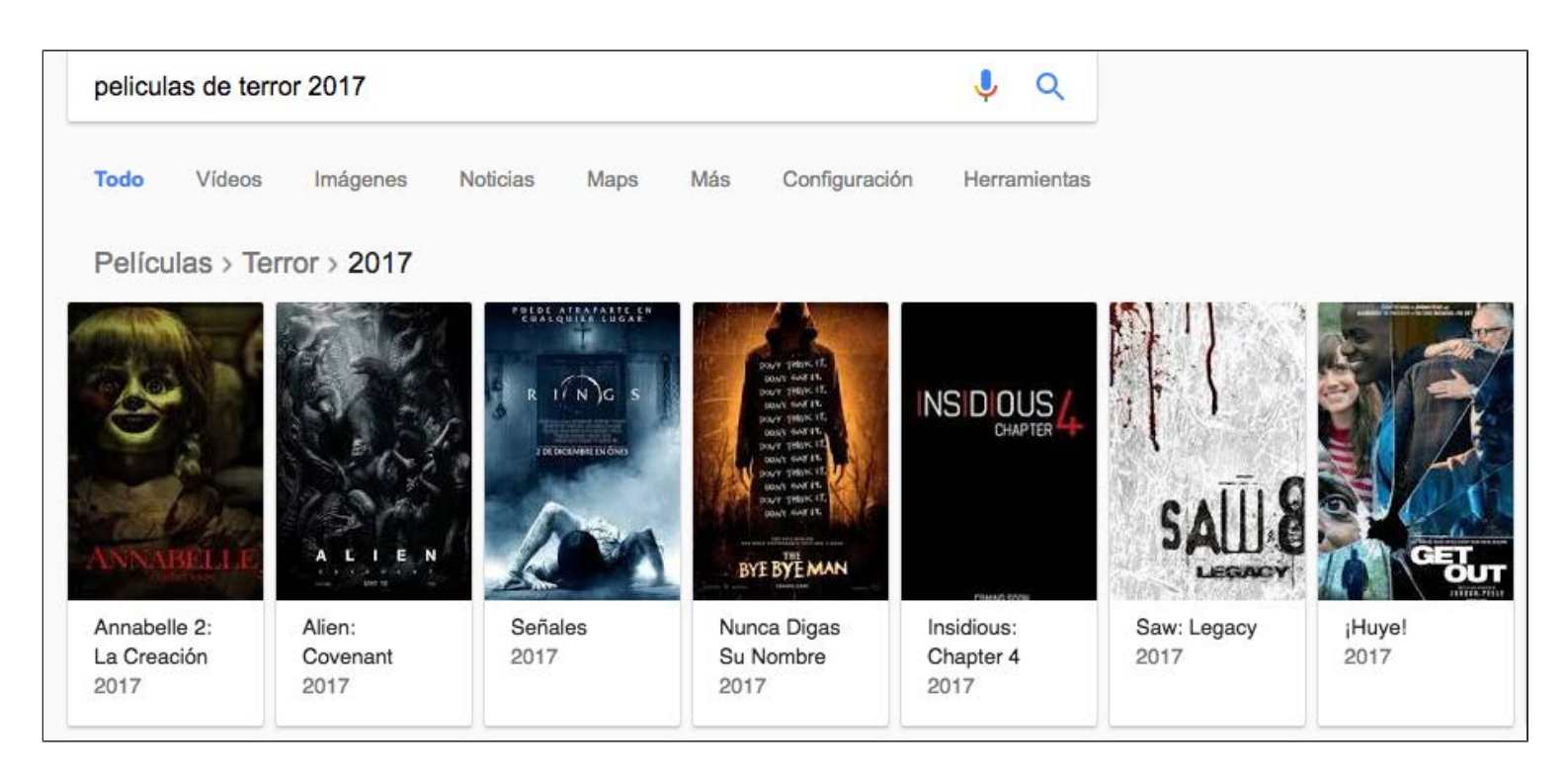

En este apartado, Google Search Console nos indica el estado de nuestras tarjetas enriquecidas (si las tenemos): si están OK, si tienen errores o si son mejorables.

| Panel de control                                                 | Tarjetas Enriquecid                                              | as                                                                               |                                                                            |                                                                |                        |
|------------------------------------------------------------------|------------------------------------------------------------------|----------------------------------------------------------------------------------|----------------------------------------------------------------------------|----------------------------------------------------------------|------------------------|
| Mensajes (3)                                                     | Corrige los errores de las tarj<br>el conjunto de funciones disp | etas enriquecidas o mejóralas con ma<br>onibles en la tarjeta o impedir que la t | ás datos. Los errores o las omisione<br>arjeta se procese completamente. C | s en los datos de las tarjetas enriq<br>Dotén más información. | uecidas pueden reducir |
| Apariencia en el     buscador                                    | Estado: 18/04/17                                                 |                                                                                  |                                                                            |                                                                |                        |
| Datos estructurados                                              | 3 Tarjetas no válidas                                            | 2.719 Tarjetas mejorables                                                        | 0 Tarjetas completamente                                                   | e mejoradas                                                    |                        |
| Tarjetas Enriquecidas                                            | 4                                                                |                                                                                  |                                                                            |                                                                |                        |
| Marcador de datos<br>Mejoras de HTML<br>Accelerated Mobile Pages | 3                                                                |                                                                                  |                                                                            |                                                                |                        |
| <ul> <li>Tráfico de búsqueda</li> </ul>                          | 1                                                                |                                                                                  |                                                                            |                                                                |                        |
| Índice de Google                                                 |                                                                  |                                                                                  |                                                                            |                                                                |                        |
| ▶ Rastreo                                                        | 4/02/17 11/02/                                                   | 17 18/02/17 25/02/17                                                             | 4/03/17 11/03/17 18/03/17                                                  | 25/03/17 1/04/17                                               | 8/04/17 15/04/17       |
| Problemas de seguridad                                           | Tipo de tarjeta                                                  | Tarjetas no válidas                                                              | Tarjetas mejorables                                                        | Tarjetas completa                                              | mente mejoradas        |
| Otros recursos                                                   | 1 Receta                                                         | 3                                                                                | 2.719                                                                      | 0                                                              | >>                     |
|                                                                  | Descargar                                                        |                                                                                  |                                                                            | Mostrar 10 filas 👻                                             | 1-1 de 1 < >           |

Podemos acceder a la información detallada de cada tarjeta, la URL donde está alojada y conocer la causa y la gravedad del error para arreglarlo.

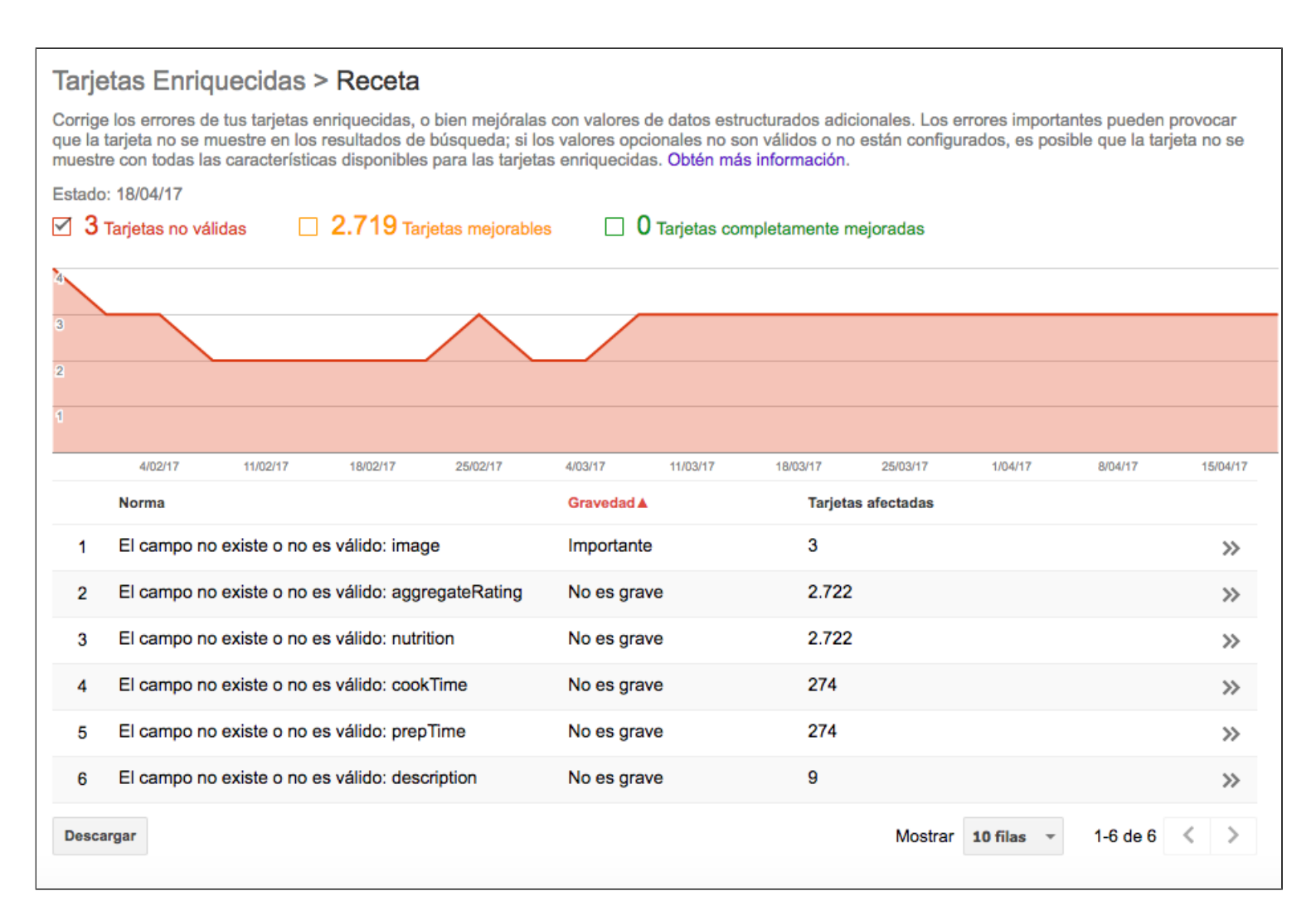

### 5.3 Marcado de datos con Search Console

La implementación de los datos estructurados o fragmentos enriquecidos se realiza mediante un marcado y etiquetado de datos.

A través de esta función de Search Console, puedes realizar desde aquí mismo este marcado de datos:

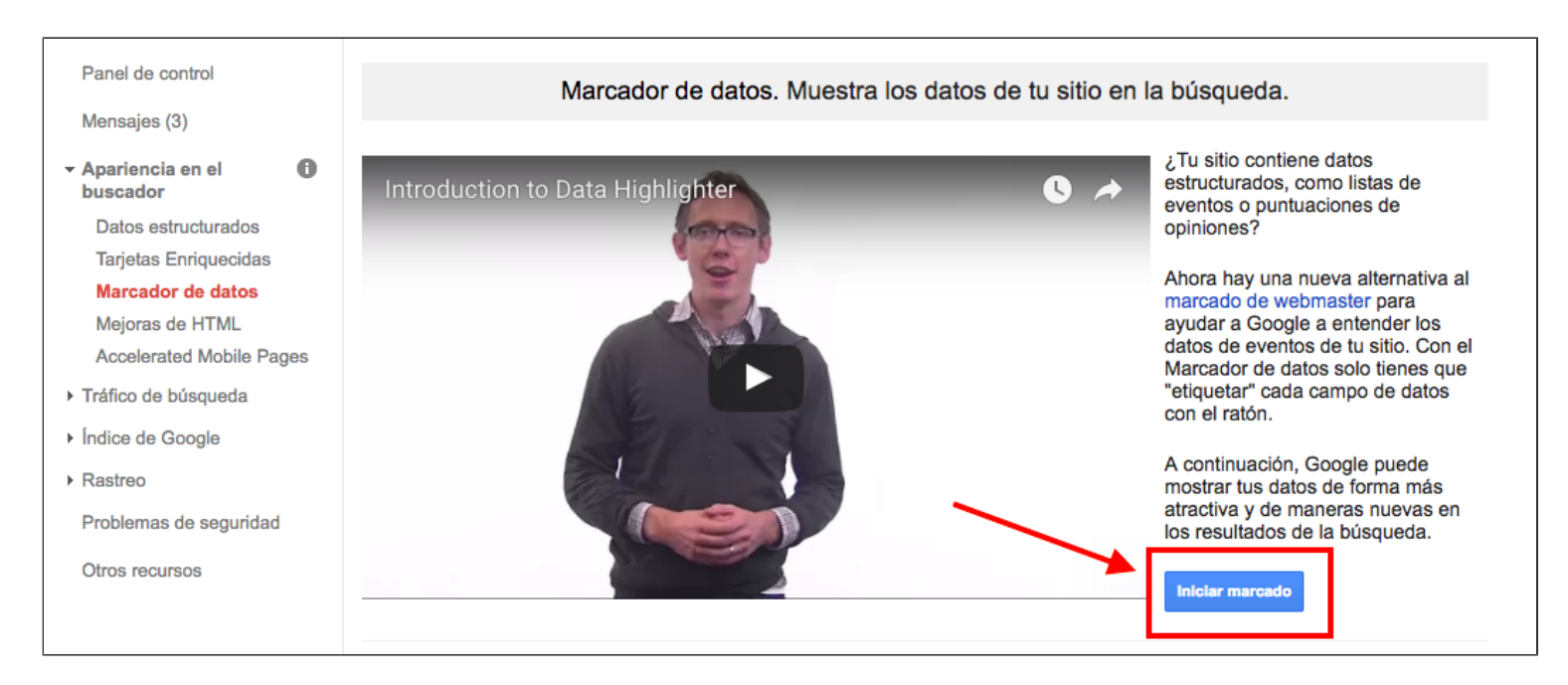

Deberás incluir la URL que te interese, seleccionando **sólo esa página o también otras similares**, lo que te permitirá ahorrar tiempo ya que no tendrás que ir una a una. Y elegir el tipo de información que se va a resaltar.

| Mejora de tu a                                   | pariencia en la búsqueda                                                                             |                                   |                                    |
|--------------------------------------------------|----------------------------------------------------------------------------------------------------|-----------------------------------|------------------------------------|
| Permite que los u<br>los resultados de           | Introduce la URL de una página típica de tu sitio                                                    | rovideno<br>rtbreak<br>/ents, rev | c <mark>e Jourr</mark><br>iews and |
|                                                  | https://unareceta.com/                                                                               |                                   |                                    |
|                                                  | Tipo de información que se va a resaltar v                                                           |                                   |                                    |
| Etiquetar un                                     | <ul> <li>Marcar esta página y otras similares</li> <li>Marcar solo esta página</li> </ul>            |                                   |                                    |
|                                                  |                                                                                                    | kwatsire                          |                                    |
| No tienes que ca<br>elementos de dai<br>tipo son | Aceptar Cerrar                                                                                       |                                   | Clear t                            |
| upo son.                                         |                                                                                                    |                                   |                                    |
|                                                  | Join artist Natasha Smoke Santiago and her fami<br>story by their group, Akwatsire at 4:00 p.m. on O | ctober 13. Thi                    | Date                               |
|                                                  | will be located at the Alumnae Hall Auditorium on                                                    | 194 Meeting                       |                                    |

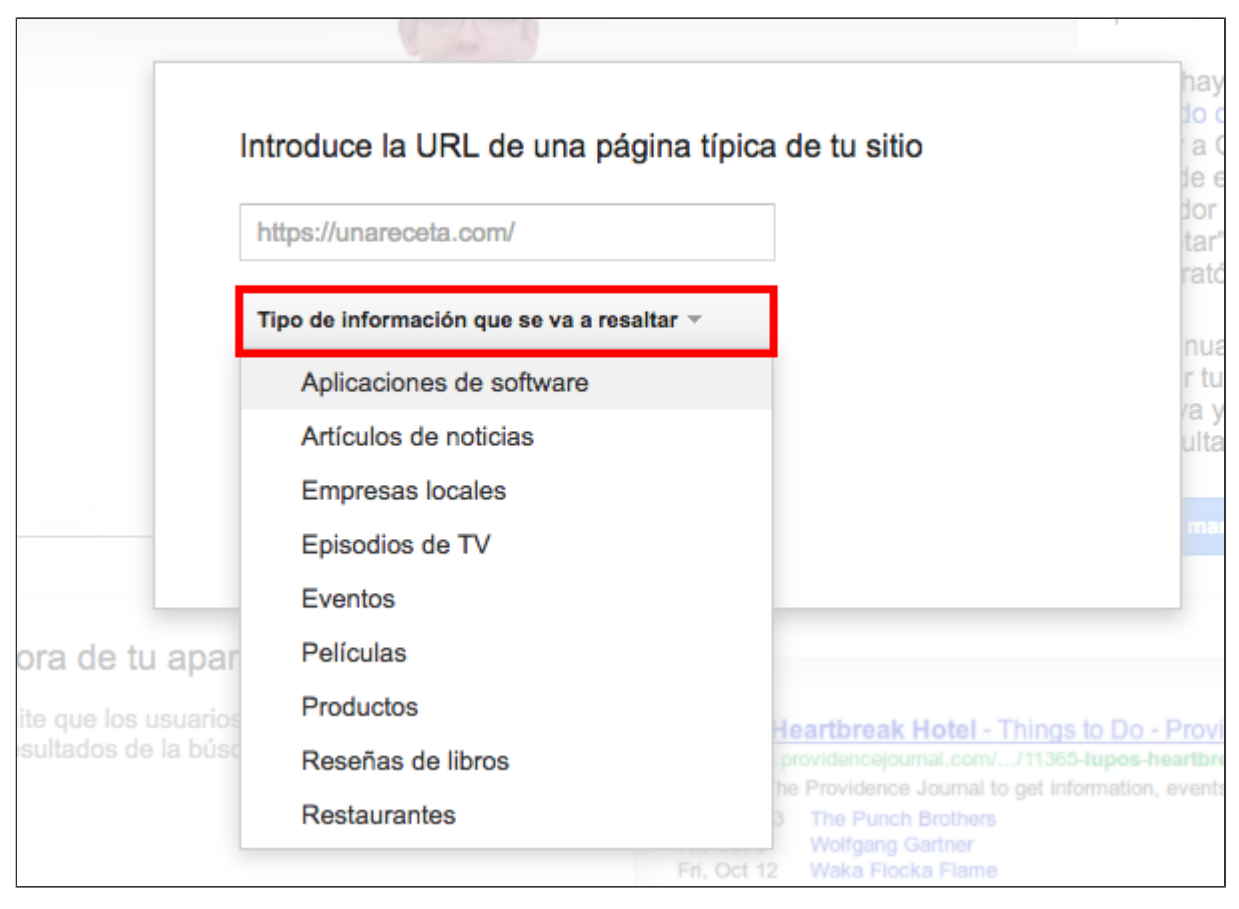

### 5.4 Mejoras de HTML

La información que encontrarás en este apartado te vendrá muy bien para **detectar errores y mejorar tu SEO Onpage**.

Puede que ya estés utilizando para esto otras herramientas que, como Screaming Frog, te pueden dar mucha más información, pero te recomiendo que tampoco pierdas de vista lo que te indica Search Console, ya que al fin y al cabo se basa en lo que "detecta Google" directamente en tu sitio web.

Aquí Search Console nos indica si tenemos **errores con nuestras metadescripciones**, **títulos y el contenido a indexar**. Nos localiza directamente el tipo de problema en cada caso y nos indica las URLs afectadas por estos errores para que podamos solventarlos.

| ✓ Apariencia en el<br>buscador | Mejoras de HTML                                                                                                    |         |
|--------------------------------|----------------------------------------------------------------------------------------------------|---------|
| Datos estructurados            | Urtima actualizacion 20 abr. 2017                                                                                                    |         |
| Tarjetas Enriquecidas          | Si solucionas las incidencias que se indican a continuación, puedes mejorar el rendimiento y la experiencia del usuario de tu sitio. |         |
| Marcador de datos              | Metadescripción                                                                                                    | páginas |
| Mejoras de HTML                | Metadescripciones duplicadas                                                                                                    | 4       |
| Accelerated Mobile Pages       | Hada da se la seconda de la seconda de la seconda de la seconda de la seconda de la seconda de la seconda de la                      | $\sim$  |
| Tráfico de búsqueda            | Metadescripciones largas                                                                                                    | 0       |
| ▶ Índice de Google             | Metadescripciones cortas                                                                                                    | 0       |
| ▶ Rastreo                      | Etiqueta de título                                                                                                    | páginas |
| Problemas de seguridad         | Etiquetas de título ausentes                                                                                                    | 0       |
| Otros recursos                 | Etiquetas de título duplicadas                                                                                                    | 10      |
|                                | Etiquetas de título largo                                                                                                    | 0       |
|                                | Etiquetas de título corto                                                                                                    | 0       |
|                                | Etiquetas de título no informativas                                                                                                  | 0       |
|                                | Contenido no indexable                                                                                                    | páginas |
|                                | No hemos detectado ningún problema con el contenido de su sitio que no se puede indexar.                                             |         |
|                                |                                                                                                    |         |
|                                |                                                                                                    |         |

### 5.5 Accelerated Mobile Pages

Accelerated Mobile Pages (AMP) es un sistema promovido por el propio Google, en colaboración con empresas de medios de comunicación y otros partners tecnológicos, para garantizar que los resultados de búsqueda móviles cumplen con los **estándares de velocidad de carga y navegación** que requieren los usuarios cuando buscan y acceden a información desde el móvil.

Esto va más allá de que tu sitio web sea responsive y esté adaptado a todo tipo de dispositivos móviles. Las páginas deben ser más ligeras y estar especialmente optimizadas para móvil.

Aquí tienes un ejemplo:

![](_page_22_Picture_0.jpeg)

¿Esto tiene ventajas? Sin duda. Porque supone adaptarte a lo que demandan los usuarios de móvil y Google te premiará en los resultados de búsqueda desde dispositivos móviles.

Dicho esto, en Search Console puedes también **verificar el estado de tus AMP**, ya que te indica cuántas páginas AMP tienes indexadas, cuántas tienen problemas, cuáles son esos errores, su gravedad y la URL en la que se localizan.

| Panel de control                                  | Accelerated Mobile Pages                                                                                                    |       |
|---------------------------------------------------|----------------------------------------------------------------------------------------------------|-------|
| Mensajes (3)                                      | Corrige los problemas pertinentes de las páginas de Accelerated Mobile Pages (AMP) para que se muestren de forma preferente a los usuarios de móviles<br>información | . Más |
| <ul> <li>Apariencia en el<br/>buscador</li> </ul> | Estado: 21/04/17                                                                                                    |       |
| Datos estructurados                               | 3.032 Páginas de AMP indexadas 28 Páginas de AMP con problemas graves                                                                                                |       |
| Tarjetas Enriquecidas                             | 4.000                                                                                                    | 80    |
| Marcador de datos                                 |                                                                                                    |       |
| Mejoras de HTML                                   | 3.000                                                                                                    | 60    |
| Accelerated Mobile Pages                          | 2.000                                                                                                    | 40    |
| <ul> <li>Tráfico de búsqueda</li> </ul>           | 1.000                                                                                                    | 20    |
| Índice de Google                                  |                                                                                                    |       |
| ▶ Rastreo                                         |                                                                                                    | 7     |
| Problemas de seguridad                            | Incidencia Gravedad ▲ Páginas con problemas                                                                                                    |       |
| Otros recursos                                    | 1 Hojas de estilo CSS no válidas Importante 22                                                                                                    | >>    |
|                                                   | 2 Etiqueta HTML prohibida con equivalente de AMP Importante 4                                                                                                    | >>    |
|                                                   | 3 Uso no válido de etiquetas de AMP Importante 2                                                                                                    | >>    |
|                                                   | 4 Discrepancia de contenido grave Importante 2                                                                                                    | »     |

Puedes acceder directamente a cada problema para comprobar qué tienes mal y dónde y solucionarlo desde la misma herramienta.

| Accelerated Mobile Pages > Uso no válido de etiquetas de AMP (problema Importante)                   |                                                                    |                                            |                                          |                                                   |              |
|----------------------------------------------------------------------------------------------------|--------------------------------------------------------------------|--------------------------------------------|------------------------------------------|---------------------------------------------------|--------------|
| Corrige las etiquetas de AMP no válidas de tu pá<br>/álidas pueden figurar en los resultados de búsq | igina para que cumplan las espe<br>ueda de Google sin las funcione | ecificaciones de Al<br>es de visualización | MP. Las páginas de<br>específicas de AMF | AMP que contengan etiqueta<br>P. Más información. | as de AMP no |
| Estado: 21/04/17                                                                                     |                                                                    |                                            |                                          |                                                   |              |
| 2 Páginas de AMP con problemas                                                                       |                                                                    |                                            |                                          |                                                   |              |
| 16                                                                                                   |                                                                    |                                            |                                          |                                                   |              |
| 8                                                                                                    | 20/03/17<br>Páginas de AMP con proble                              | mas: 12                                    |                                          |                                                   |              |
| 4                                                                                                    |                                                                    |                                            |                                          |                                                   |              |
|                                                                                                    | 1/03/17 5/03/17 9/03/17 13/03/17                                   | 17/03/17 21/03/17                          | 25/03/17 29/03/17 2/                     | 04/17 6/04/17 10/04/17 14/04/1                    | 7 18/04/17   |
| Contiene - Filtra                                                                                    |                                                                    |                                            |                                          |                                                   |              |
| URL de AMP                                                                                           |                                                                    |                                            |                                          | Última detección ▼                                | $\mathbf{N}$ |
| 1 /dulce-de-membrillo/?amp=1                                                                         |                                                                    |                                            |                                          | 20/04/17                                          | »            |
| 2 /brownie/?amp=1                                                                                    |                                                                    |                                            |                                          | 18/04/17                                          | >>           |
| Descargar                                                                                            |                                                                    |                                            | Most                                     | rar 10 filas 👻 1-2 de 2                           | 2 < >        |

| Google                         | so incorrecto de etiquetas de AMP (Grave)                                                                                                    | × |                                |
|--------------------------------|----------------------------------------------------------------------------------------------------|---|--------------------------------|
| Search Console pág<br>de       | rrige las etiquetas de AMP no válidas en tu página para cumplir las especificaciones de AMP. Es posible que las<br>ginas de AMP con etiquetas de AMP no válidas aparezcan en los resultados de búsqueda de Google sin las funciones<br>visualización específicas de AMP. Más información |   | Ayuda 👻                        |
| Panel de control               |                                                                                                    |   | e)                             |
| Mensajes (3)                   | Corrige las etiquetas de AMP no válidas de tu página para cumplir las<br>especificaciones de AMP                                                                                                    |   | ntengan etiquetas de<br>ación. |
| ✓ Apariencia en el<br>buscador | Consulta la documentación de AMP para ver las normas de utilización. Nota: Este                                                                                                    |   |                                |
| Datos estructurados            | cambios en el archivo posteriores a esta fecha no se reflejan en el informe. Si ya has                                                                                                    |   |                                |
| Tarjetas Enriquecidas          | corregido este error, Google reflejará los cambios durante el próximo rastreo                                                                                                    |   |                                |
| Marcador de datos              | periodico programado.                                                                                                    |   |                                |
| Mejoras de HTML                |                                                                                                    | • |                                |
| Accelerated Mobile Pages       | Probar tu página de AMP                                                                                                    |   |                                |
| ► Tráfico de búsqueda          | Ejecuta la prueba de AMP para comprobar y corregir las etiquetas y los datos                                                                                                    |   |                                |
| ▶ Îndice de Google             | Búsqueda de Google. En la prueba se mostrarán todos los errores de AMP de la                                                                                                    |   |                                |
| ▶ Rastreo                      | página, incluido este tipo de error y cualquier otro que se encuentre en la versión<br>publicada de la página.                                                                                                    |   | 10/04/17 14/04/17 10           |
| Problemas de seguridad         |                                                                                                    |   |                                |
| Otros recursos                 |                                                                                                    |   |                                |
| De                             | talles:                                                                                                    |   | tima detección ▼               |
| EI                             | atributo "data-videoid" de la etiqueta "amp-youtube" se ha establecido con el valor "", que no es válido.                                                                                                    |   | /04/17                         |
| UR                             | RL de AMP: https://unareceta.com/dulce-de-membrillo/?amp=1 🖸                                                                                                    |   | 1/04/17                        |
| UR                             | RL canónica: https://unareceta.com/dulce-de-membrillo/ 🖸                                                                                                    |   |                                |
| ÚIt                            | tima detección: 21/4/17                                                                                                    |   | - 1-2 de 2                     |
|                                |                                                                                                    |   |                                |

# 6.- Tráfico de búsqueda

Esta sección es, sin duda, una de las que tiene más chicha. ¿Por qué?

Porque el mismo Google nos facilita **información sobre nuestro tráfico orgánico**, palabras clave, posiciones en sus resultados, el porcentaje de clics en las SERPs, los enlaces externos e internos de nuestra web, etc. etc.

Vamos a ver todo esto punto por punto.

### 6.1 Analítica de búsqueda

Search Console nos ofrece en la actualidad un montón de opciones para analizar nuestro tráfico orgánico y su rendimiento. Podemos utilizar distintas métricas de referencia, agrupar los datos y filtrar los resultados.

| $\checkmark$ | Clics 🗹 Impr                  | resiones 🗹 CTR            | Posición                    |                                |                             |  |
|--------------|-------------------------------|---------------------------|-----------------------------|--------------------------------|-----------------------------|--|
| ۲            | Consultas<br>Sin filtro ∽     | ○ Páginas<br>Sin filtro マ | ○ Países<br>Sin filtro ▼    | O Dispositivos<br>Sin filtro – | ─ Tipo de búsqueda<br>Web - |  |
| 0            | Apariencia en<br>Sin filtro 👻 | el buscador               | Fechas<br>Últimos 28 días ⊸ |                                |                             |  |

Estas son las **diferentes métricas** que puedes seleccionar. Puedes seleccionar una, varias o todas a la vez.

- Clics: número de clics que los usuarios han realizado en los resultados de búsqueda de Google (tráfico orgánico)
- Impresiones: número de veces que tu sitio web se ha mostrado en los resultados de Google.
- CTR: porcentaje de clics en relación al número de veces que se ha mostrado tu sitio en los resultados de búsqueda.
- Posición: posición media en la que se muestra tu sitio web en los resultados de búsqueda.

Aplicando cualquiera de estas métricas, puedes elegir agrupar los datospor:

 Consultas: palabras clave por las que tu sitio web se ha mostrado en los resultados de búsqueda. Esto te puede verificar si tus esfuerzos SEO van bien, mal o regular y ayudarte a encontrar palabras clave de oportunidad que no habías trabajado pero que Google ha detectado como relevantes en tu sitio web y que puedes empezar a optimizar para subir posiciones.

| Clics to | otales        | Impresiones totales | CTR medio | Posición media |         |             |                 |          |    |
|----------|---------------|---------------------|-----------|----------------|---------|-------------|-----------------|----------|----|
| 570.4    | 446           | 10.084.098          | 5,66%     | 6,7            |         |             |                 |          |    |
|          |               |                     |           |                | 1       |             |                 |          |    |
|          | ~             |                     |           |                |         |             |                 |          |    |
|          |               |                     |           |                |         |             |                 | $\frown$ |    |
|          |               |                     |           |                |         |             | $ \rightarrow $ |          |    |
|          |               |                     |           | _              |         |             |                 |          |    |
|          |               |                     |           |                |         |             |                 |          |    |
|          | Consultas     |                     |           |                | Clics ▼ | Impresiones | CTR             | Posición |    |
| 1        | recetas con   | quinoa 🖾            |           |                | 11.135  | 26.228      | 42,45%          | 1,7      | »> |
| 2        | pollo al horr | no 🖾                |           |                | 11.128  | 85.789      | 12,97%          | 2,7      | >> |
| 3        | brownie 🗠     |                     |           |                | 8.943   | 130.452     | 6,86%           | 3,1      | >> |
| 4        | pollo a la ce | erveza 🖾            |           |                | 6.653   | 21.459      | 31%             | 1,3      | >> |

• **Páginas:** las URLs concretas de tu sitio web que se han mostrado en los resultados de búsqueda. Esto te permite analizar el rendimiento de cada página a nivel individual.

| Clics t<br>573. | otales Impresiones totales<br>919 11.686.498 | CTR medio<br>4,91% | Posición media<br>6,5 |         |             |        |          |    |
|-----------------|----------------------------------------------|--------------------|-----------------------|---------|-------------|--------|----------|----|
|                 | Páginas                                      |                    |                       | Clics ▼ | Impresiones | CTR    | Posición |    |
| 1               | /brownie/ ⊡                                  |                    |                       | 25.322  | 369.090     | 6,86%  | 4,2      | »  |
| 2               | /quinoa/?amp=1 ⊠                             |                    |                       | 19.781  | 102.156     | 19,36% | 6,0      | »  |
| 3               | /quinoa/ 더                                   |                    |                       | 16.202  | 88.192      | 18,37% | 5,0      | >> |

 Países: te indica los países de procedencia de las búsquedas en las que tu sitio web se muestra en los resultados.

![](_page_27_Figure_0.jpeg)

 Dispositivos: tipo de dispositivos desde los que se han registrado las búsquedas para las que tienes impresiones.

![](_page_27_Figure_2.jpeg)

 Tipo de búsqueda: datos por tipo de búsqueda que han realizado los usuarios (webtodos, imágenes, videos, etc.). Aquí no siempre la herramienta te mostrará datos.

|                          | Impresiones I CTR   | Posición                               |                                                                                                    |
|--------------------------|---------------------|----------------------------------------|----------------------------------------------------------------------------------------------------|
| Consult<br>Sin filtro    | as Páginas          | ○ Países<br>Sin filtro ▼               | <ul> <li>Dispositivos</li> <li>Sin filtro →</li> <li>Web →</li> </ul>                                              |
| O Aparien                | cia en el buscador  | Fechas<br>Últimos 28 días <del>-</del> | Web     Filtrar por tipo de búsqueda       Imagen     Comparar tipos de búsqueda       Vídeo     Restablecer (Web) |
| Clics totales<br>570.446 | Impresiones totales | CTR medio                              | Posición media<br>6,7                                                                                              |

 Apariencia en el buscador: aquí sólo podrás ver datos si has tenido impresiones con resultados enriquecidos o AMP.

![](_page_28_Figure_2.jpeg)

 Fecha: puedes agrupar los datos por fecha, seleccionar un periodo de tiempo y comparar diferentes periodos para analizar la evolución de tu tráfico orgánico.

![](_page_29_Figure_0.jpeg)

Con herramientas como Semrush, además de acceder a más información sobre tu tráfico orgánico, tus palabras clave, tus posiciones en los rankings, etc., también podrás "espiar" los datos de tu competencia, lo que te será muy útil para mejorar tu estrategia SEO. Pero, lo dicho, no pierdas nunca de vista la información que te proporciona Google Search Console.

### 6.2 Enlaces a tu sitio

El hecho de que otras webs enlacen a tu sitio, ya sea porque tú lo has buscado (link building)

o porque tu contenido se ha ganado por sí mismo ese enlace (link baiting), es un **factor importante de posicionamiento**, porque constituye una señal de relevancia para Google. Por eso, es importante tener bien controlado quién nos enlaza y cómo nos enlaza.

Search Console también nos muestra datos sobre los enlaces que están apuntando a nuestro sitio web, indicándonos las URLs de destino de los links, el número total de enlaces para cada URL, el número de dominios de los que proceden esos enlaces y los anchor text (textos de anclaje o palabras mediante las que nos enlazan), aunque en este caso lo llama "vinculación de tus datos".

| Enlaces a tu sitio                        |          |                                       |        |
|-------------------------------------------|----------|---------------------------------------|--------|
| Número total de enlaces<br>62.929         |          |                                       |        |
| Con más enlaces a tu sitio                | <        | Las páginas más enlazadas de tu sitio |        |
| pinterest.com                             | 23.140   | https://unareceta.com/                | 16.869 |
| pinterest.se                              | 5.240    | /pollo-en-salsa-thermomix/            | 2.763  |
| blogspot.com                              | 1.247    | /tarta-ferrero-rocher/                | 2.713  |
| contarproteinas.com                       | 1.241    | /trufas-de-chocolate/                 | 885    |
| esy.es                                    | 755      | /tarta-de-queso-y-chocolate/          | 717    |
| Más información »                         |          | Más información »                     |        |
| Vinculación de tus datos                  | — anchor | text                                  |        |
| https unareceta com                       |          |                                       |        |
| consulta más información en unareceta com |          |                                       |        |
| learn more at unareceta com               |          |                                       |        |
| contacto y publicidad                     |          |                                       |        |
| Más información »                         |          |                                       |        |

Clicando en "más información", accederás a un listado completo de los datos de tus enlaces entrantes.

Cuando se trata de **analizar enlaces o backlinks**, mi herramienta favorita es **Ahrefs**, porque es la que tiene el rastreador más potente y el mayor índice de enlaces. Eso sí, Ahrefs es de pago. Como alternativa gratuita para analizar tu patrón de enlaces tienes también **Open Link Profiler.** 

Dicho esto, vuelvo a insistir en que la información de Search Console, si bien en algunos casos puede ser más incompleta que la que nos proporcionan otras herramientas, es muy valiosa porque procede del mismo Google.

### 6.3 Enlaces internos

El interlinking o enlazado interno (entre las páginas de tu sitio web) también es un **factor importante de posicionamiento**, porque también le estás mandando señales a Google de la relevancia de una página. Al mismo tiempo, esos enlaces internos contribuyen a **mejorar la usabilidad de nuestro sitio web** y la experiencia de nuestros usuarios. Así que todo suma.

En este apartado, Google Search Console nos muestra un listado de las páginas de nuestro

dominio que estamos enlazando desde dentro de nuestro mismo sitio web con su correspondiente número de enlaces.

| Enlaces internos                                 |        |         |          |   |               |    |         |
|--------------------------------------------------|--------|---------|----------|---|---------------|----|---------|
| Buscar enlaces internos a https://unareceta.com/ | Buscar |         |          |   |               |    |         |
| Descargar esta tabla                             |        | Mostrar | 25 filas | Ŧ | 1-25 de 1.000 | <  | >       |
| Páginas de destino                               |        |         |          |   |               | En | laces 🔺 |
| /contacto-y-publicidad/                          |        |         |          |   |               |    | 3.671   |
| https://unareceta.com/                           |        |         |          |   |               |    | 3.539   |
| /recetas-con-cebolla/                            |        |         |          |   |               |    | 1.086   |

### 6.4 Acciones manuales

Lo mejor que te puede pasar aquí es que te aparezca un mensaje como éste:

| Search Console                                    |                                                        |
|---------------------------------------------------|--------------------------------------------------------|
| Panel de control                                  | Acciones manuales                                      |
| Mensajes (3)                                      | No se encuentra ninguna acción contra spam web manual  |
| <ul> <li>Apariencia en el<br/>buscador</li> </ul> | No se encuentra ninguna acción contra span web manual. |
| <ul> <li>Tráfico de búsqueda</li> </ul>           |                                                        |
| Analítica de búsqueda                             |                                                        |
| Enlaces a tu sitio                                |                                                        |
| Enlaces internos                                  |                                                        |
| Acciones manuales                                 |                                                        |
| Segmentación internacional                        |                                                        |
| Usabilidad móvil                                  |                                                        |

¿Por qué? Porque aquí será donde Google te comunicará si **te ha caído algún tipo de penalización manual** por contravenir sus normas. Las penalizaciones de Google pueden ser algorítmicas o manuales.

Mientras las algorítmicas pueden ser más fáciles de solventar, las manuales pueden llevarte mucho más tiempo y esfuerzos. Después de solucionar el problema que ha ocasionado la penalización, deberás **enviar a Google una solicitud de reconsideración** para que la valore y te retire la penalización.

### 6.5 Segmentación internacional

Este apartado sólo te resultará de utilidad si tienes tu sitio web orientado a distintos países y configurado para varios idiomas.

Si es tu caso, deberás asegurarte de que tu sitio web se muestra en los resultados de búsqueda en el idioma adecuado y en la versión de la página correspondiente para cada país.

Para ello, en Search Console puedes verificar tus etiquetas hreflang, que son las etiquetas que deberás configurar en tu sitio web para identificar el idioma al que va dirigido cada página y que Google pueda tenerlo en cuenta.

![](_page_32_Figure_4.jpeg)

También puedes configurar la segmentación por país, es decir, establecer el país al que se orienta tu sitio web.

| Idioma       País         Si tu sitio tiene un dominio de nivel superior neutro, como .com o .org, la orientación geográfica ayuda a Google a determinar cómo aparecerá el sitio en los resultados de búsqueda y mejora nuestros resultados de búsqueda para consultas geográficas. Si no quieres que tu sitio esté asociado a ninguna ubicación, selecciona Ninguno. Más información sobre la orientación geográfica         Image: Selection of the selection of the sel | Segmentación internacional                                                                              |                                                                                                    |                                                                                                    |  |  |  |  |  |
|----------------------------------------------------------------------------------------------------|----------------------------------------------------------------------------------------------------|----------------------------------------------------------------------------------------------------|----------------------------------------------------------------------------------------------------|--|--|--|--|--|
| Si tu sitio tiene un dominio de nivel superior neutro, como .com o .org, la orientación geográfica ayuda a Google a determinar cómo aparecerá el sitio en los resultados de búsqueda y mejora nuestros resultados de búsqueda para consultas geográficas. Si no quieres que tu sitio esté asociado a ninguna ubicación, selecciona Ninguno. Más información sobre la orientación geográfica                                                                                                    | Idioma                                                                                                  | País                                                                                                    |                                                                                                    |  |  |  |  |  |
| ✓ Los usuarios a los que se orienta se encuentran en: España ✓                                                                                                    | Si tu sitio tiene un domi<br>determinar cómo apare<br>consultas geográficas.<br>información sobre la or | inio de nivel superior ne<br>cerá el sitio en los resul<br>Si no quieres que tu sitio<br>ientación geográfica | neutro, como .com o .org, la orientación geográfica ayuda a Google a<br>sultados de búsqueda y mejora nuestros resultados de búsqueda para<br>itio esté asociado a ninguna ubicación, selecciona <b>Ninguno</b> . Más |  |  |  |  |  |
| Guardar Cancelar                                                                                                    | Guardar Cancelar                                                                                        | se orienta se encuentra                                                                                       | ran en: España 🔻                                                                                                    |  |  |  |  |  |

### 6.6 Usabilidad móvil

En este apartado, Google Search Console **nos indica si ha detectado errores de usabilidad móvil** que pueden estar afectando a nuestro tráfico desde dispositivos móviles y a nuestro posicionamiento para las búsquedas desde móviles.

Si todo esta OK, nos encontraremos con este mensaje:

#### Usabilidad móvil

Soluciona los problemas de usabilidad móvil que afecten al sitio web. Es posible que los sitios web que presentan este tipo de problemas no obtengan una buena clasificación en los resultados de búsqueda para móviles. Más información.

No se han detectado errores de uso en dispositivos móviles. Asegúrate de comprobar todas las variantes del sitio.

Si hay algún problema, nos lo indicará y nos dirá en qué página se localiza ese problema para que podamos solventarlo.

Estos problemas de usabilidad móvil pueden ser:

- Uso de Flash
- Ventana gráfica no configurada
- Ventana gráfica de ancho fijo
- El contenido no se adapta a la ventana gráfica
- El tamaño de la fuente es demasiado pequeño
- Elementos táctiles demasiado próximos entre sí

# 7.- Índice de Google

Desde esta sección, podemos acceder a la información sobre las páginas que tenemos indexadas en Google y las que tenemos bloqueadas y, por lo tanto, el robot del buscador no puede acceder.

### 7.1 Estado de indexación

Aquí podemos verificar cuántas páginas de nuestro sitio web tenemos indexadas en Google.

![](_page_34_Figure_0.jpeg)

Aquí debes tener en cuenta que las paginas que no estén indexadas, no se mostrarán en los resultados de búsqueda de Google, lo que en algunos casos te puede interesar porque el contenido de esas páginas no es relevante para el usuario o es contenido duplicado, pero en otros casos no, por lo que deberás ver dónde está el error, verificarlo y solucionarlo.

Para ello, esta información la podremos cruzar con los datos que la misma herramienta nos facilita en la sección RASTREO para comprobar si nos está indexando las páginas que queremos que nos indexe. Lo vemos a continuación.

### 7.2 Recursos bloqueados

Aquí podemos acceder a la información de las páginas de nuestro sitio web a las que Google no puede acceder porque utilizan recursos que se lo están impidiendo. De esta forma, podemos verificar si tenemos algún error y solucionarlo.

Para empezar, Search Console nos indica el número de páginas con recursos bloqueados:

| Recursos bloqueados                                                                                                    |                     |          |  |  |  |  |  |  |
|----------------------------------------------------------------------------------------------------|---------------------|----------|--|--|--|--|--|--|
| Estos hosts publican recursos de sitios web cuyo uso está bloqueado para el robot de Google. Si el robot de Google no puede acceder a recursos<br>importantes de tu página, es posible que esta no se indexe correctamente. Más información |                     |          |  |  |  |  |  |  |
| Estado: 18/04/17                                                                                                    |                     |          |  |  |  |  |  |  |
| 148 Páginas con recursos bloqueados                                                                                                    |                     |          |  |  |  |  |  |  |
| 160                                                                                                    |                     |          |  |  |  |  |  |  |
| 120                                                                                                    | ſ                   |          |  |  |  |  |  |  |
| 80                                                                                                    |                     |          |  |  |  |  |  |  |
| 40                                                                                                    |                     |          |  |  |  |  |  |  |
| 24/01/17 4/02/17 11/02/17 18/02/17 28/02/17 7/03/17 14/03/17 21/03/17 28/03/17                                                                                                    | 4/04/17 12/04/17    | 18/04/17 |  |  |  |  |  |  |
| Contiene - Filtra                                                                                                    |                     |          |  |  |  |  |  |  |
| Host                                                                                                    | Páginas afectadas ▼ |          |  |  |  |  |  |  |
| 1 https://scontent-ort2-1.xx.fbcdn.net                                                                                                    | 80                  | >>       |  |  |  |  |  |  |
| 2 https://scontent-dft4-2.xx.fbcdn.net                                                                                                    | 68                  | >>       |  |  |  |  |  |  |

Si clicamos en la flecha que hay a la derecha del número de páginas afectadas por cada recurso bloqueado, accederemos a la información detallada de estos recursos. Y si volvemos a clicar, nos mostrará cuáles son las URLs afectadas por cada recurso.

| Recursos bloqueados > https://scontent-ort2-1.xx.fbcdn.net > /v/t1.0-1/p48x48/14448861_1197197718<br>24743_7523262490166708995_n.jpg?oh=92f7d2966c4a624f7a0d7920fe5a08d7&oe=5950C979 |                                       |                         |                  |               |              |                |                |                 |                |            |          |
|----------------------------------------------------------------------------------------------------|---------------------------------------|-------------------------|------------------|---------------|--------------|----------------|----------------|-----------------|----------------|------------|----------|
| Estas p<br>correcta                                                                                                    | áginas usan este<br>amente. Más infor | recurso bloqu<br>mación | ieado. Si el rol | oot de Google | no puede aco | ceder a recurs | os importante: | s de tu página, | es posible que | esta no se | indexe   |
| Estado                                                                                                    | : 18/04/17                            |                         |                  |               |              |                |                |                 |                |            |          |
| <b>2</b> P                                                                                                    | áginas que usan e                     | este recurso b          | loqueado         |               |              |                |                |                 |                |            |          |
| 4                                                                                                    |                                       |                         |                  |               |              |                |                |                 |                |            |          |
| *                                                                                                    |                                       |                         |                  |               |              |                |                |                 |                |            |          |
| 3                                                                                                    |                                       |                         |                  |               |              |                |                |                 |                |            |          |
| 2                                                                                                    |                                       |                         |                  |               |              |                |                |                 |                |            | /        |
| 4                                                                                                    |                                       |                         |                  |               |              |                |                |                 |                |            | _/       |
|                                                                                                    |                                       |                         |                  |               |              |                |                |                 |                |            | /        |
| 24/01/17                                                                                                    | 4/02/17                               | 11/02/17                | 18/02/17         | 28/02/17      | 7/03/17      | 14/03/17       | 21/03/17       | 28/03/17        | 4/04/17        | 12/04/17   | 18/04/17 |
|                                                                                                    | Contiene 🔹                            | Filtra                  |                  |               |              | ]              |                |                 |                |            |          |
|                                                                                                    | Página                                |                         |                  |               |              |                |                |                 | Última detec   | ción ▼     |          |
| 1                                                                                                    | https://unareceta                     | a.com/salmor            | n-al-horno-con   | -naranja/     |              |                |                |                 | 14/04/17       |            | »        |
| 2                                                                                                    | https://unarecet                      | a.com/enchila           | ida-de-atun/     |               |              |                |                |                 | 14/04/17       |            | >>       |

Clicando en las flechas de cada URL, la herramienta nos dará la opción de actualizar la información para arreglar el bloqueo.

| Search Console Panel de control Mensajes (3)                                                     | Es posible que la página no se muestre correctamente porque https://scontent-ort2-<br>1.xx.fbcdn.net/robots.txt ha bloqueado algunos recursos<br>Actualiza la regla de robots.txt para desbloquear el recurso                                                                                                    | × | Ayuda 👻                                        | ¢<br>omalías            | •                   |
|--------------------------------------------------------------------------------------------------|----------------------------------------------------------------------------------------------------|---|------------------------------------------------|-------------------------|---------------------|
| Apariencia en el<br>buscador<br>Tráfico de búsqueda<br>Indice de Google<br>Estado de indexación  | <ul> <li>Descubre cómo ve Google tu página</li> <li>Haz clic en Obtener y procesar, en la función Explorar como Google, para visualizar la página tal como Google la procesa, y compárala con la página que se visualiza en un navegador. De esta forma, podrás aislar el impacto del recurso que falta.</li> </ul>                                                                                                    |   | 8861_1197<br>=5950C97<br>ible que esta no      | 1977'<br>'9<br>se inde> | 18<br><sup>xe</sup> |
| Recursos bloqueados<br>Eliminación de URL<br>Rastreo<br>Problemas de seguridad<br>Otros recursos | <ul> <li>Verifica la propiedad del host del recurso bloqueado</li> <li>Debes ser un propietario verificado del sitio en el que se alojan los recursos bloqueados para poder utilizar en este la Herramienta de pruebas de robots.txt. Si no eres propietario del sitio, ponte en contacto con él para que lleve a cabo los pasos siguientes.</li> <li>Actualiza el archivo robots.txt que causa el bloqueo</li> <li>Utiliza la Herramienta de pruebas de robots.txt en el sitio bloqueado para desbloquear el recurso.</li> </ul> |   | /17 12/04/17                                   | _/                      | 18/04/              |
|                                                                                                  | URL: https://unareceta.com/salmon-al-horno-con-naranja/ C         Recurso: https://scontent-ort2-1.xx.fbcdn.net/v/t1.0-1/p48x48/14448861_119719771824743_7523262490166708995_n.j         pg?oh=92f7d2966c4a624f7a0d7920fe5a08d7&oe=5950C979 C         robots.txt: https://scontent-ort2-1.xx.fbcdn.net/robots.txt C         Cerrar                                                                                                    |   | ma detección ▼<br>04/17<br>04/17<br>▼ 1-2 de 2 |                         | >                   |

### 7.3 Eliminación de URLs

Aquí podemos hacer que Google elimine temporalmente de sus resultados de búsqueda las URLs que le indiquemos.

| Eliminación de URL                                                                                                    |                     |              |  |  |  |  |  |  |
|----------------------------------------------------------------------------------------------------|---------------------|--------------|--|--|--|--|--|--|
| Elimina temporalmente tus URL de los resultados de búsqueda. Para eliminar el contenido de forma permanente, debes eliminar o actualizar la página de<br>origen. Más información |                     |              |  |  |  |  |  |  |
| Ocultar temporalmente                                                                                                    | Mostrar:            | Todas (0) 🗘  |  |  |  |  |  |  |
| Introduce la URL de tu sitio web que quieras ocultar (se distingue entre mayúsculas y minúsculas)                                                                                | Tipo de eliminación | Solicitada 🔺 |  |  |  |  |  |  |
| Continuar                                                                                                    |                     |              |  |  |  |  |  |  |
|                                                                                                    |                     |              |  |  |  |  |  |  |

# 8.- Rastreo

Esta sección es muy importante porque podemos verificar lo que Google hace dentro de nuestro sitio web: si ha tenido algún problema para rastrear e indexar nuestras páginas, la frecuencia con la que rastrea nuestro sitio web. etc.

### 8.1 Errores de rastreo

En el Panel de Control ya vimos un avance de los datos de esta sección, donde podemos ver cuántos errores de rastreo y de qué tipo se ha encontrado Google al acceder a nuestro sitio web. **Esto lo tenemos que tener bien controlado**, porque no nos interesa que los robots de Google se encuentren con impedimentos para rastrear, indexar y posicionar nuestras páginas.

Por un lado, Google nos dará información sobre los ERRORES DEL SITIO WEB y, por otro, de ERRORES POR URL.

**Errores del sitio web:** nos indica si tenemos errores en nuestro sitio web a nivel de DNS, conectividad con el servidor y la información de los robots.txt. Todo en verde, todo en orden, como ya habíamos visto en el Panel de Control. Clicando en cada uno de los tres parámetros, nos mostrará el gráfico correspondiente. Si te señala algún problema, soluciónalo inmediatamente.

| Errores del sitio web<br>Mostrando datos de los últimos 90 día: | IS                                                                                              |
|-----------------------------------------------------------------|-------------------------------------------------------------------------------------------------|
| DNS S                                                           | Conectividad del servidor 🔮 Información de robots.txt 🥑                                         |
| Se ha agotado el tiempo de esp                                  | era de la conexión ⑦                                                                            |
| No se ha obtenido respuesta. 🤅                                  | D                                                                                               |
| Total de errores de conect                                      | tividad del servidor 🕜                                                                          |
| 100%                                                            |                                                                                                 |
| 75%                                                             |                                                                                                 |
| 50%                                                             |                                                                                                 |
| 25%                                                             |                                                                                                 |
| 27/01/17 2/02/17 8/02/17                                        | 14/02/17 20/02/17 26/02/17 4/03/17 10/03/17 16/03/17 22/03/17 28/03/17 3/04/17 9/04/17 15/04/17 |

**Errores de URL:** nos muestra el número de errores detectados en URLs de nuestro sitio web y que han impedido a los bots de Google rastrear esas páginas. Nos indica también el tipo de error y nos permite filtrar esos errores por ordenador y por móvil.

La herramienta nos proporciona un listado de todas las URLs, con su tipo de error y la fecha en la que fue detectado por última vez. De esta forma, podemos tenerlos controlados, arreglarlos y marcarlos a continuación como solucionados.

Vemos que aquí, por ejemplo, nos indica que ha detectado 528 URLs que no se encuentran.

El caso de unareceta.com es más complejo porque este sitio web es el resultado de una fusión de 200 webs de una MBN (Money Blob Network).

| Errores de Ul<br>Estado: 22/04/17 | ٦L                                                              |                                                   |                                                   |                                                  |
|-----------------------------------|-----------------------------------------------------------------|---------------------------------------------------|---------------------------------------------------|--------------------------------------------------|
| Escritorio ?                      | Smartphone ⑦                                                    |                                                   |                                                   |                                                  |
| Error del servidor (              | ? Error 404 leve ??                                             | No se encuentra 🕐                                 | Otros (?)                                         |                                                  |
| 0                                 | 1                                                               | 528                                               | 1                                                 |                                                  |
|                                   |                                                                 |                                                   |                                                   |                                                  |
| 2.400                             |                                                                 |                                                   |                                                   |                                                  |
| 1.800                             |                                                                 |                                                   |                                                   | /                                                |
| 1.200                             |                                                                 |                                                   |                                                   |                                                  |
| 600                               |                                                                 |                                                   |                                                   | L                                                |
| 30/01/17<br>26/01/17 3/02/        | 7/02/17 15/02/17 23/02/17 3/03<br>17 11/02/17 19/02/17 27/02/17 | 3/17 10/03/17 17/03/17<br>6/03/17 14/03/17 20/03/ | 22/03/17 28/03/17 2/04/17<br>17 24/03/17 31/03/17 | 7 10/04/17 16/04/17<br>6/04/17 12/04/17 20/04/17 |
| L ao 1 000 périnan p              |                                                                 |                                                   |                                                   |                                                  |
| Las 1.000 paginas p               | nncipales con errores                                           | <b>A</b>                                          |                                                   |                                                  |
| Descargar MAR                     | CAR COMO SOLUCIONADOS (1)                                       | T                                                 | Mostrar 25 filas                                  | ✓ 1-25 de 528 < >                                |
| Prioridad 🔻                       | URL                                                             |                                                   | Códi                                              | go de respuesta Detectado                        |
| <b>2</b> 1                        | bechamel-vegano/                                                |                                                   | 404                                               | 20/04/17                                         |
| □ 2                               | langostinos-al-curry/                                           |                                                   | 404                                               | 21/04/17                                         |
| □ 3                               | bacalao-la-vizcaina-con-garbanzos-2/                            |                                                   | 404                                               | 21/04/17                                         |

Vemos que el error que nos indica es del tipo 404, que significa que la URL "no está operativa". No es un error muy grave, pero sí un problema de usabilidad, por lo que aquí lo mejor es hacer una redirección para que los usuarios puedan seguir navegando.

### 8.2 Estadísticas de rastreo

Aquí podemos ver la actividad que la arañas o robots de Google han realizado en nuestro sitio web en los últimos 90 días:

- Las páginas rastreadas al día
- Los kilobytes descargados al día
- Tiempo de descarga de una página (milisegundos)

Para que podamos hacernos una idea de si estas estadísticas de rastreo están bien, mal o regular, en el gráfico de cada actividad se incluyen los datos de lo que se consideraría "alto",

"normal" o "bajo" para nuestro sitio web.

![](_page_39_Figure_1.jpeg)

# 8.3 Explorar como Google

mar. 2017

150

feb. 2017

¿Alguna vez te has preguntado que és exactamente lo que ve Google cuando sus robots acceden a tu sitio web? ¿Cuál es el recorrido que hacen? ¿Qué pasa cuando se encuentran con algo que les bloquea el acceso?

abr. 2017

Con esta opción de la herramienta, tenemos la posibilidad de explorar nuestra web como lo hace Google.

| Panel de control                                  | Explorar como            | Google                                                                                  |                              |                          |                         |                                |                                 |            |       |                 |
|---------------------------------------------------|--------------------------|-----------------------------------------------------------------------------------------|------------------------------|--------------------------|-------------------------|--------------------------------|---------------------------------|------------|-------|-----------------|
| Mensajes (3)                                      | Consulta cómo procesa    | a Google las páginas                                                                    | de tu sitio web. Más informa | ación                    |                         |                                |                                 |            |       |                 |
| <ul> <li>Apariencia en el<br/>buscador</li> </ul> | https://unareceta.com/   |                                                                                         |                              |                          |                         |                                |                                 |            |       |                 |
| Tráfico de búsqueda                               |                          | Deia la URL en blanco para recuperar la página principal. Las solicitudes pueden tardar |                              |                          |                         |                                |                                 |            |       |                 |
| Indice de Google                                  |                          | unos minutos en procesa                                                                 | arse.                        |                          |                         |                                |                                 |            |       |                 |
|                                                   | Escritorio               | • 01                                                                                    | BTENER OBTENER Y PRO         | CESAR                    |                         |                                |                                 |            |       |                 |
| Errores de rastreo                                |                          |                                                                                         |                              |                          |                         |                                |                                 |            |       |                 |
| Estadísticas de rastreo                           | Haz clic en una fila par | a ver los detalles de ι                                                                 | un intento de obtención      |                          |                         | Mostrar                        | 25 filas 🔻                      | 1-2 de 2   | <     | >               |
| Explorar como Google                              |                          |                                                                                         |                              |                          |                         |                                |                                 |            |       |                 |
| Probador de robots.txt                            | Ruta                     |                                                                                         | Tipo de robot de Google      | Procesamiento solicitado | Estado                  |                                |                                 | F          | echa: |                 |
| Sitemaps                                          |                          |                                                                                         | Faciliaria                   |                          | Completada              |                                |                                 | 40/4/47    | 0.00  |                 |
| Parámetros de URL                                 | /                        |                                                                                         | Eschiono                     | ~                        | parcialmente            |                                |                                 | 19/4/17    | 2:06  | <i>&gt;&gt;</i> |
| Problemas de seguridad                            |                          |                                                                                         |                              |                          | _                       | Se ha s                        | olicitado la                    |            |       |                 |
| Otros recursos                                    | 1                        |                                                                                         | Escritorio                   | ~                        | Completada parcialmente | indexad<br>y de las<br>enlazad | ión de la URL<br>páginas<br>las | 16/10/16 1 | 3:09  | >>              |

### 8.4 Probador de robots.txt

Los robots.txt son unos archivos que indican a las arañas de Google **qué partes de nuestra web no queremos que indexen**.

¿Nos interesa que Google no nos indexe algunas páginas? Pues sí. Por ejemplo, aquellas que sean más de uso interno o que no aporten nada de valor para el usuario. Si le indicamos a Google que no indexe ese tipo de páginas, estaremos **optimizando el tiempo que sus arañas pasan rastreando nuestra web**, para que directamente accedan a las páginas que SÍ nos interesa indexar.

Y esto lo hacemos en nuestra web con los archivos robots.txt.

Con esta función de Search Console, podemos comprobar si tenemos errores con nuestros robots.txt y, en caso necesario, podemos editar la información de estos archivos.

| Probador de robots.txt                                                                |                                     |
|---------------------------------------------------------------------------------------|-------------------------------------|
| Edita tu archivo robots.txt y comprueba que no tenga errores. Más información         |                                     |
| Última versión vista el 8/4/17 21:30 Proceso correcto (200) 67 bytes -                | Ver el archivo robots.txt publicado |
| <pre>1 User-agent: * 2 Disallow: /wp-admin/ 3 Allow: /wp-admin/admin-ajax.php 4</pre> |                                     |
| S 0 errores A 0 advertencias                                                          | Enviar                              |
| https://unareceta.com/ Escribe la URL para comprobar si está bloqueada Googlebot      | PROBAR                              |

### 8.5 Sitemaps

Ya hemos hablado antes de los sitemaps y hemos visto cómo enviar nuestro mapa web a Search Console para facilitarle el rastreo de nuestra web a las arañas de Google.

En este apartado, podemos comprobar el seguimiento que Google hace de nuestro sitemap y verificar si nos está indexando las páginas que le hemos indicado que queremos que nos indexe. Estos datos nos los aporta a nivel de páginas y de imágenes.

Es normal que no se indexen todas las páginas enviadas pero el porcentaje debería ser alto. En su caso, la herramienta nos indicará qué tipo de error ha detectado al rastrear las páginas incluidas en nuestro sitemap para poder arreglarlo.

| Sitemaps                                 |                           |         |                           |             |               | AÑADIR O PRO | BAR SITEMAP |
|------------------------------------------|---------------------------|---------|---------------------------|-------------|---------------|--------------|-------------|
| Mis sitemaps (0)                         | odos (1)                  |         |                           |             |               |              |             |
| Contenido de los sitemaps                |                           |         |                           |             |               |              |             |
| Todos los tipos de contenido Páginas web |                           | Images  |                           |             |               |              |             |
| Enviado                                  | Enviado 3.370 Enviado     |         |                           |             |               |              |             |
| Indexadas                                | Indexadas 3.305 Indexadas |         |                           |             |               |              |             |
| 4.000                                    |                           |         |                           |             |               |              |             |
| 3.000<br>2.000<br>1.000                  |                           |         |                           |             |               |              |             |
| Web<br>Sitemaps (Todos los tipos de d    | Images                    |         |                           |             | 05 61         | - 1140       |             |
| Descargar todo                           | ar Eliminar               |         |                           | Mostra      | 20 Tilas      | · 1-1 de     |             |
| # Sitemap A                              |                           | Тіро    | Fecha de<br>procesamiento | Incidencias | Elemento<br>s | Enviado      | Indexadas   |
| 1 /sitemap inde                          | dex.xml                   | Índice  | e 22 de abr. de           | de          | Web           | 3.370        | 3.305       |
|                                          |                           | sitemap | s 2017                    |             | Images        | 3.230        | 3.054       |

### 8.6 Parámetros de URL

En este apartado, podemos verificar si tenemos algún problema relacionado con la **duplicidad de nuestras URLs** y podemos configurar los parámetros que nos interesa que Google tenga en cuenta para evitar estos problemas.

Este tipo de problemas pueden darse al poner a disposición de los usuarios el mismo contenido en distintas URLs, por ejemplo si a esa URL se puede acceder desde los resultados de búsqueda de Google pero también desde un buscador interno de nuestra propia web. Realmente tendríamos el mismo contenido, pero la URL se habría duplicado con alguna pequeña variación.

Consecuencia: Google identificaría esto como contenido duplicadocuando realmente no lo es.

El mismo Google nos pone este ejemplo para que puedas hacerte una idea de en qué casos podrían darse estas situaciones:

![](_page_43_Figure_0.jpeg)

Para evitar estos problemas, desde Search Console podemos indicarle a Google los parámetros que debe tener en cuenta a la hora de rastrear y procesar ciertas URLs.

| Parámetros de URL                                                                                                    |                                     |  |  |  |
|----------------------------------------------------------------------------------------------------|-------------------------------------|--|--|--|
| Actualmente no se están produciendo incidencias relacionadas con la cobertura del rastreo del contenido de tu sitio por parte de Googlebot, por lo que no es necesario que configures parámetros de URL. (Si se configuran parámetros de forma incorrecta, es posible que no se incluyan algunas páginas de tu sitio en nuestro índice, por lo que te recomendamos que solo utilices esta herramienta cuando sea necesario). |                                     |  |  |  |
| Utiliza esta función únicamente si conoces bien el funcionamiento de los parámetros. Si excluyes URL erróneamente, podrían desaparecer muchas páginas de los resultados de búsqueda.                                                                                                    |                                     |  |  |  |
| Configurar parámetros de URL »                                                                                                    |                                     |  |  |  |
|                                                                                                    |                                     |  |  |  |
| Ayuda a Google a rastrear tu sitio con mayor eficacia indicando cómo se deben gestionar los para                                                                                                    | ámetros de tus URL. Más información |  |  |  |

| Г | Utiliza esta función ún                                              | icamente si conoces bien el funcionamiento de los parámetros. Si exclu | iyes URL erróneamente, podrían     |
|---|----------------------------------------------------------------------|------------------------------------------------------------------------|------------------------------------|
|   | Añadir parámetro                                                     |                                                                        |                                    |
|   | Parámetro (se distingue entre m                                      | ayúsculas y minúsculas)                                                |                                    |
| D |                                                                      | el contenido de la nágina que se muestra al usuario?                   | po                                 |
|   | <ul> <li>✓ Seleccionar</li> <li>No, no influye en el cont</li> </ul> | enido de la página (por ejemplo, uso de seguimientos).                 | po                                 |
|   | Sí, cambia, reordena o re                                            | estringe el contenido de la página.                                    | po                                 |
|   | wordspace                                                            | 102                                                                    | Dejar que el robo<br>Google decida |
|   |                                                                      |                                                                        | Deiar que el robo                  |

#### iiiMUCHO OJO AQUÍ!!!

Antes de configurar nada, te recomiendo que revises bien la información de ayuda de Google sobre los parámetros de URL. Si te equivocas al indicarle a Google que algo es contenido duplicado cuando no lo es, no rastreará y no indexará esa URL, por lo que no estará disponible desde sus resultados de búsqueda.

# 9.- Problemas de seguridad

Aquí lo mejor que te puede pasar es que te aparezca este mensaje, que te confirmará que todo está en orden.

| Panel de control                                  |   | Problemas de seguridad                                                                                                    |
|---------------------------------------------------|---|----------------------------------------------------------------------------------------------------|
| Mensajes (3)                                      |   |                                                                                                    |
| <ul> <li>Apariencia en el<br/>buscador</li> </ul> | 0 | En este momento, no hemos detectado ningún problema de seguridad en el contenido del sitio. Si deseas obtener más información sobre los problemas de seguridad y sobre cómo pueden afectar a tu sitio, consulta nuestros recursos para sitios pirateados.                                                  |
| <ul> <li>Tráfico de búsqueda</li> </ul>           |   | Sin embargo, si ves una advertencia de software malicioso en el navegador cuando te diriges al sitio, es probable que tu sitio esté referenciando código o<br>contenido de otro dominio que tiene software malicioso. Lee información sobre el software malicioso entre sitios y averigua cómo corregirlo. |
| Índice de Google                                  |   |                                                                                                    |
| ▶ Rastreo                                         |   |                                                                                                    |
| Problemas de segurida                             | d |                                                                                                    |
| Otros recursos                                    |   |                                                                                                    |
|                                                   |   |                                                                                                    |
|                                                   |   |                                                                                                    |

En caso de detectar alguna **incidencia de seguridad o software malicioso en nuestro sitio web**, Google Search Console nos lo notificará para que podamos verificarlo y arreglarlo.

![](_page_44_Picture_4.jpeg)

# 10.- Otros recursos

Terminamos el recorrido por Search Console (Google Webmaster Tool) con esta sección, en la que Google nos presenta otras herramientas y recursos propios para mejorar el rendimiento de nuestro sitio web.

| Search Console                                         |   |                                                                                                    | ♦ https://unareceta.com/      ✓     Ayuda      ✓     Ayuda      ✓                                                                                                    |  |  |  |  |
|--------------------------------------------------------|---|----------------------------------------------------------------------------------------------------|----------------------------------------------------------------------------------------------------|--|--|--|--|
| Panel de control<br>Mensajes (3)<br>• Apariencia en el |   | Otros recursos                                                                                                    |                                                                                                    |  |  |  |  |
|                                                        | 0 | Herramienta de Prueba de<br>Datos Estructurados                                                                                                | La herramienta de prueba de datos estructurados te permite comprobar si Google puede analizar el marcado de los datos<br>estructurados y mostrarlo correctamente en los resultados de búsqueda. |  |  |  |  |
| <ul><li>Duscador</li><li>Tráfico de búsqueda</li></ul> |   | Asistente de marcado de<br>datos estructurados                                                                                                 | ¿No tienes claro cómo añadir marcado de datos estructurados a HTML? Prueba esta herramienta de apuntar y hacer clic.                                                                            |  |  |  |  |
| Índice de Google                                       |   | Comprobador de marcado de<br>correo electrónico                                                                                                | Valida el contenido de datos estructurados de un correo electrónico HTML con el Comprobador de marcado de correo<br>electrónico.                                                                |  |  |  |  |
| ▶ Rastreo                                              |   | Google My Business                                                                                                    | My Business Asegúrate de que tu empresa tenga un gran aspecto en Búsqueda de Google, en Maps y en Google+ gratis.                                                                               |  |  |  |  |
| Problemas de seguridad Otros recursos                  |   | Google Merchant Center                                                                                                    | Google Merchant Center te permite subir los datos de tus productos a Google y ponerlos a disposición de otros servicios de Google, como Google Shopping.                                        |  |  |  |  |
|                                                        |   | PageSpeed Insights Utiliza PageSpeed Insights para descubrir cómo hacer que tus páginas web se ejecuten con rapidez en todos los dispositivos. |                                                                                                    |  |  |  |  |
|                                                        |   | Motores de búsqueda<br>personalizados                                                                                                    | Utiliza la potencia de Google para crear una experiencia de búsqueda personalizada para su propio sitio web.                                                                                    |  |  |  |  |
|                                                        |   | Dominios de Google                                                                                                    | Pon un nombre al dominio y crea un sitio web con Dominios de Google.                                                                                                    |  |  |  |  |
|                                                        |   | Academia para webmasters                                                                                                    | Aprende a crear un sitio web fantástico, con contenido valioso y que se pueda encontrar en Búsqueda de Google.                                                                                  |  |  |  |  |